# ऑनलाइन भारतीय नागरिकता

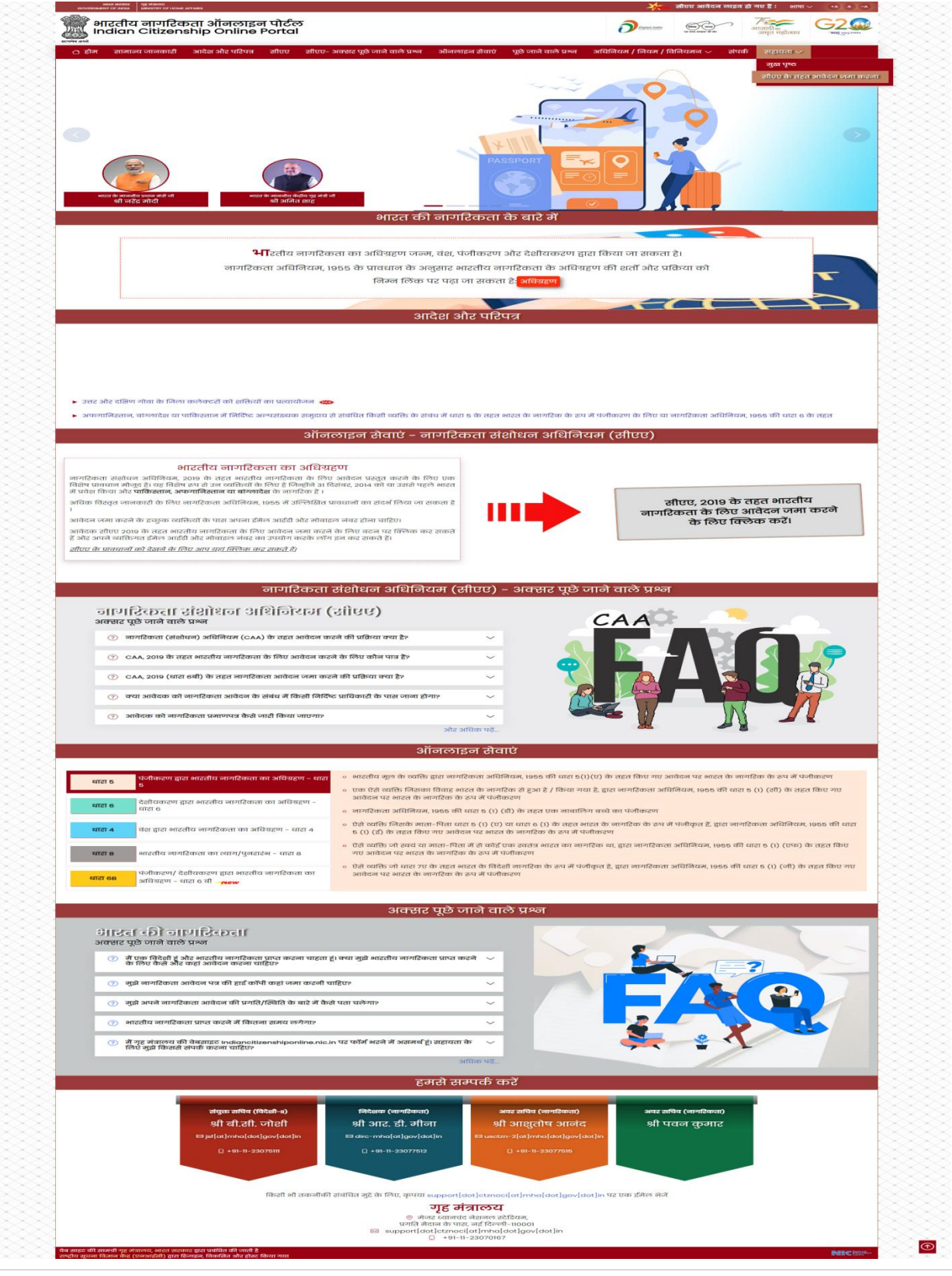

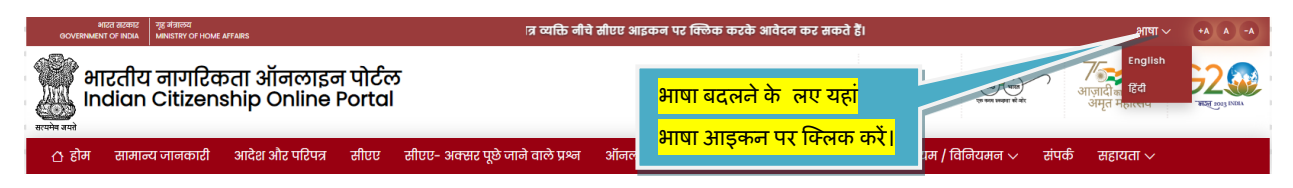

भाषा बदलने के लिए होम पेज शीर्ष दाएं कोने पर दिखता है, डिफ़ॉल्ट रूप से यह अंग्रेजी है, डाउन-कैप

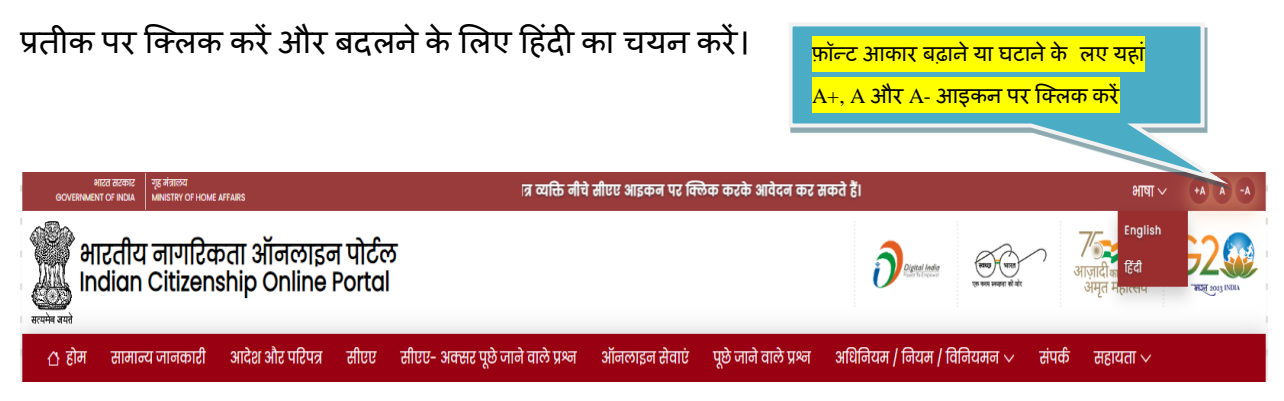

और, यह आपको A+ A और A- दिखाता है, ये प्रतीक होम पेज के अक्षरों के फ़ॉन्ट आकार को बदलने में मदद करते हैं। टेक्स्ट का फ़ॉन्ट आकार बड़ा करने के लिए A+ पर क्लिक करें या टेक्स्ट का फ़ॉन्ट आकार कम करने के लिए A- पर क्लिक करें। A पर क्लिक करने से हमें फ़ॉन्ट आकार को डिफ़ॉल्ट पर वापस लाने में मदद मिलती है।

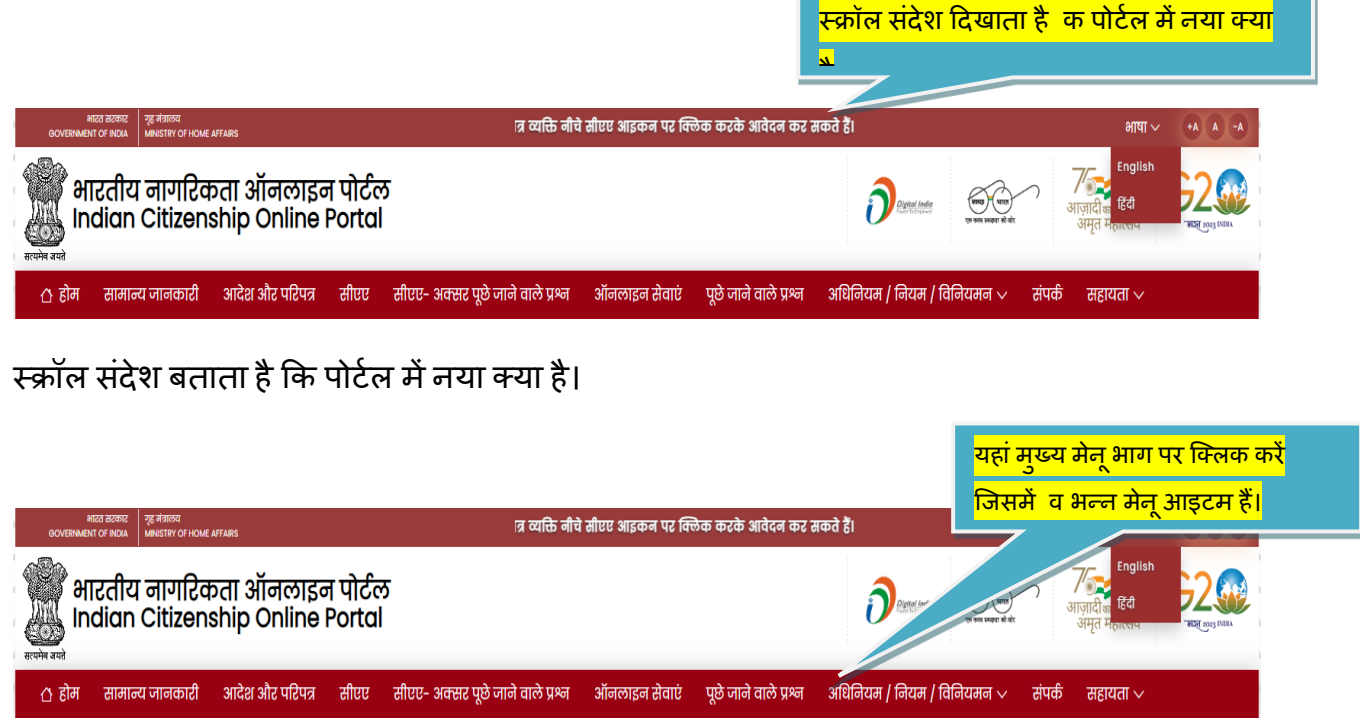

मुख्य मेनू भाग में अलग-अलग मेनू आइटम होम, अबाउट, ऑर्डर और परिपत्र, सीएए, सीएए-एफएक्यू, ऑनलाइन सेवाएं, एफएक्यू, अधिनियम/नियम/विनियम और संपर्क हैं। मेनू के सभी आइटम क्लिक करने योग्य हैं.

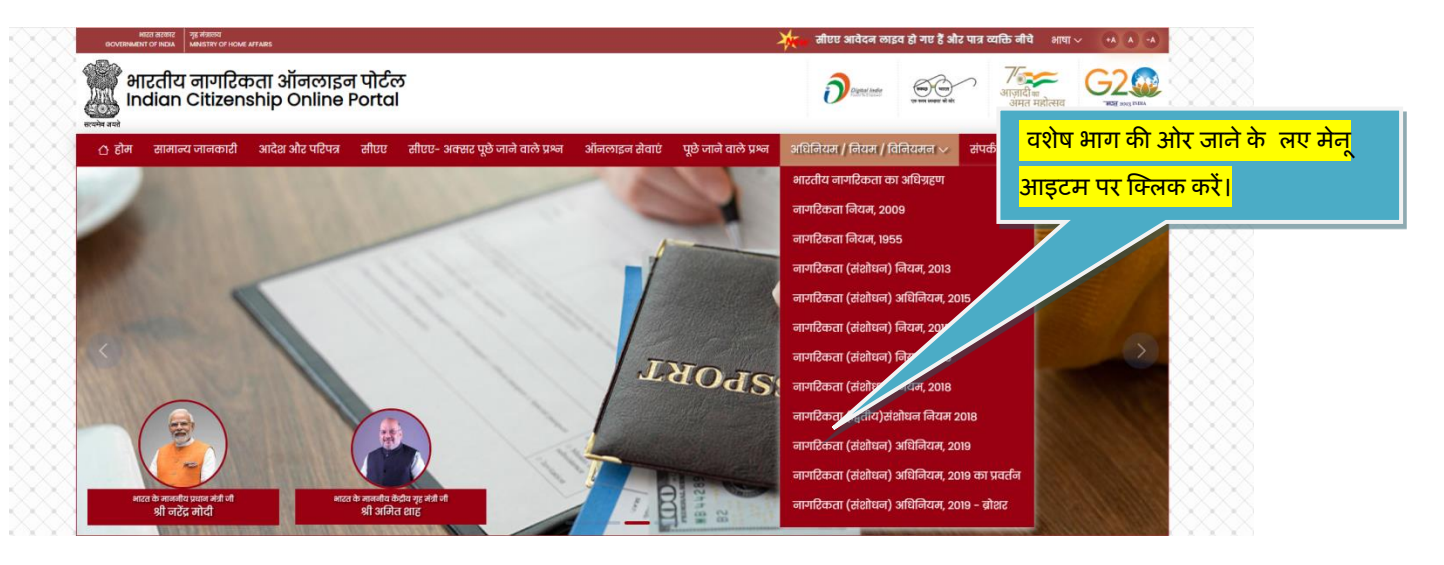

किसी भी मेनू आइटम पर क्लिक करने पर, स्क्रीन उस विशेष हिस्से पर पहुंच जाती है। कोई भी व्यक्ति क्लिक करके बताए गए व्यवहार को देख सकता है।

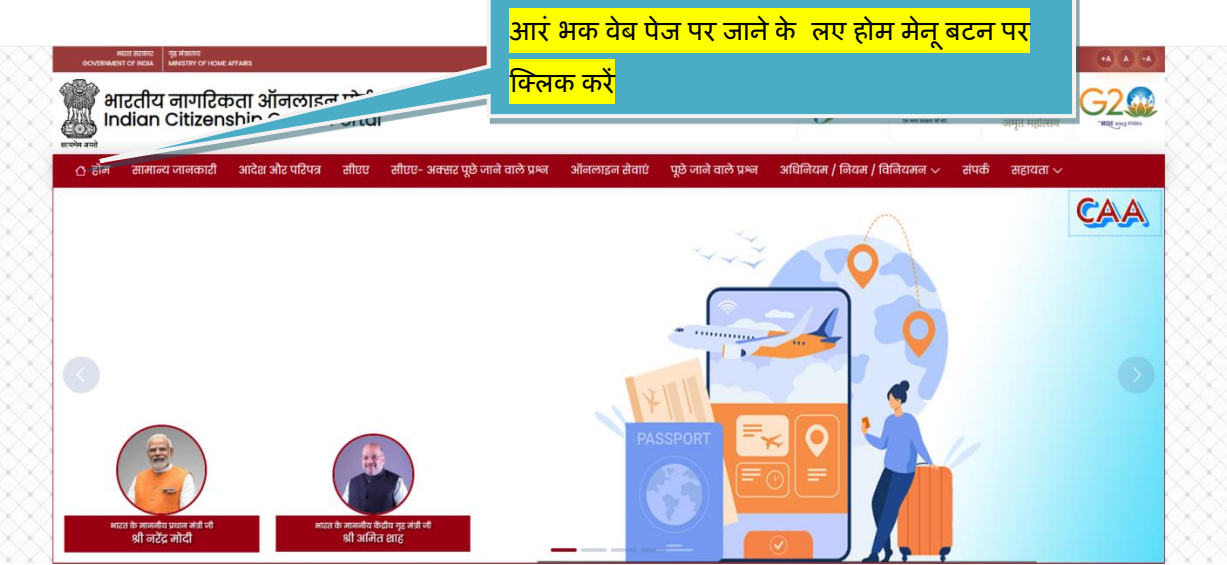

मेनू आइटम होम बटन पर क्लिक करने पर, हम जहां भी हों, प्रारंभिक वेब पेज प्रकट होता है।

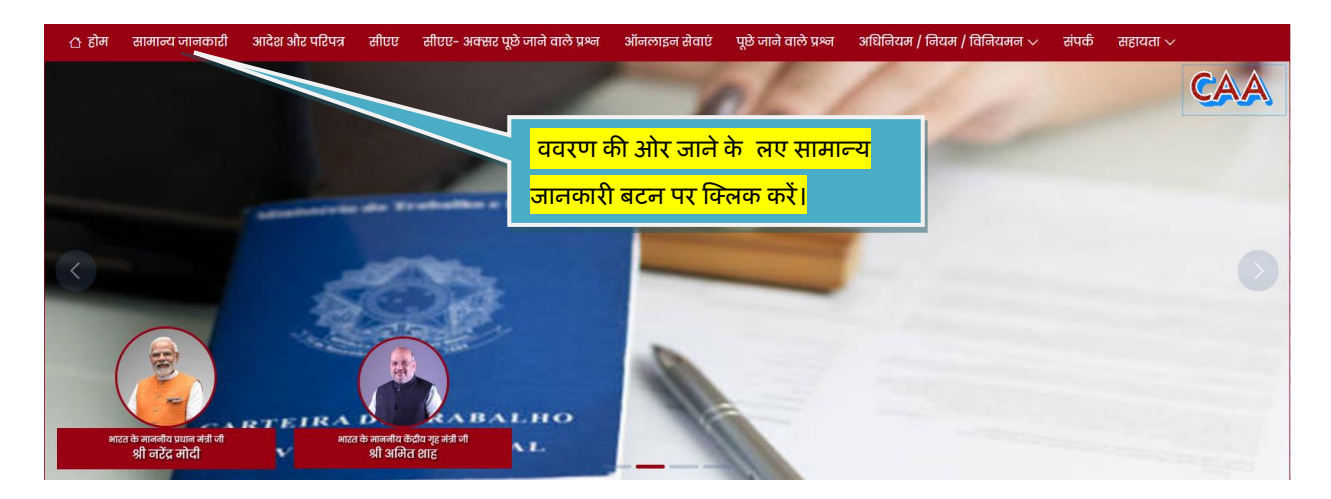

सामान्य जानकारी बटन पर क्लिक करने पर, वेब वेब पेज के सामान्य जानकारी भाग पर चला जाता है।

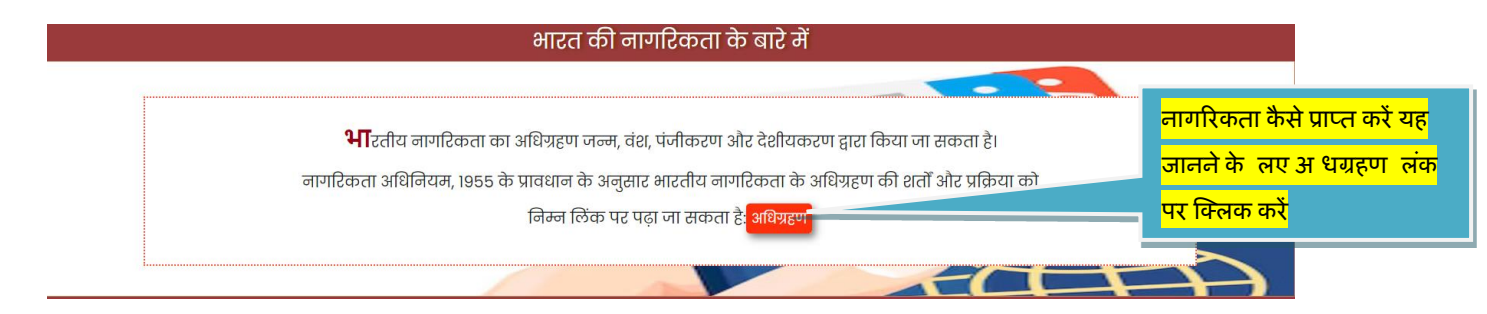

भारतीय नागरिकता क्या है इसका विवरण दिया गया है और यदि व्यक्ति विदेशी है तो भारतीय

नागरिकता कैसे प्राप्त की जाए इसका विवरण जानने के लिए लिंक दिया गया है।

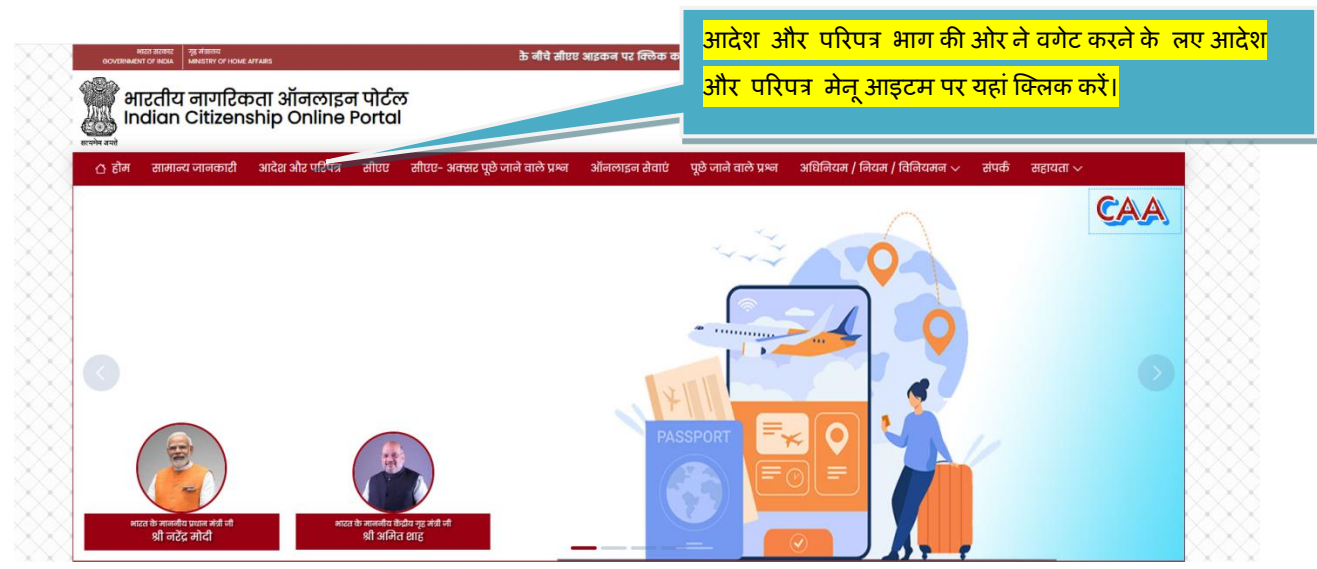

आदेश और परिपत्र पर क्लिक करने पर, वेब पेज के आदेश और परिपत्र भाग पर चला जाता है।

<mark>यहां क्लिक करें।</mark>

### आदेश और परिपत्र

- 🕨 उत्तर और दक्षिण गोवा के जिला कलेक्टरों को शक्तियों का प्रत्यायोजन 🐲
- > अफगानिस्तान, बांग्लादेश या पाकिस्तान में निरिष्ट अल्पसंख्यक समुदाय से संबंधित किसी व्यक्ति के संबंध में धारा ५ के तहत भारत के नागरिक के रूप में पंजीकरण के लिए या नागरिकता अधिनियम, १९५५ की धारा ६ के तहत प्राकृतिकरण प्रमाण पत्र प्रदान करने के लिए १३ जिलों के कलेक्टरों और २ राज्यों के गृह सचिव को केंद्र सरकार की शक्तियों का प्रत्यायोजन ।
- 🕨 पाकिस्तान के अल्पसंख्यक प्रवासियों को नागरिकता प्रदान करने के संबंध में डीएम, जोधपुर द्वारा मांगा गया स्पष्टीकरण ।
- 🕨 अगले आदेशों तक १६ जिलों के कलेक्टरों और ७ राज्यों के सचिव (होम) को नागरिकता प्रदान करने की शक्तियों का प्रत्यायोजन।

आदेश और परिपत्र वे नोटिस हैं जो गृह मंत्रालय के अधिकारियों द्वारा जारी किए गए हैं। जब भी नया नोटिस जारी होगा, वह आदेशों और परिपत्रों की सूची में सबसे ऊपर दिखाई देगा। कोई भी व्यक्ति पढ़ने के लिए नोटिस की प्रति डाउनलोड करने के लिए अलग-अलग लिंक पर क्लिक कर सकता है।

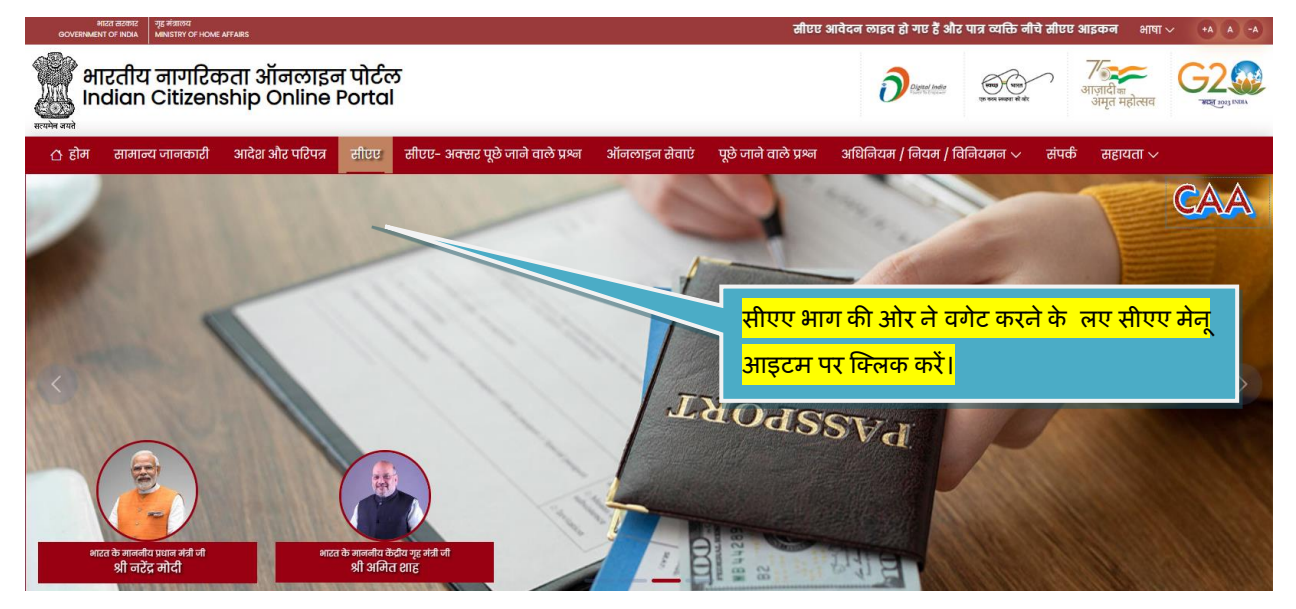

सीएए पर क्लिक करने पर, वेब पेज के सीएए भाग को नेविगेट करता है

| ऑनलाइन सेवाएं - नागरिकता संशोधन अधिनियम (सीएए)                                                                                                    |                                | आवेदन भरने और सब मट<br>करने के लए लॉ गन पेज पर                           |                                              |
|----------------------------------------------------------------------------------------------------|--------------------------------|--------------------------------------------------------------------------|----------------------------------------------|
| <b>भारतीय नागरिकता का अधिग्रहण</b><br>नागरिकता संशोधन अधिनियम, 2019 के तहत भारतीय नागरिकता के लिए आवेदन प्रस्तुत करने के लिए एक<br>विशेष प्रावधान मौजूद है। यह विशेष रूप से उन व्यक्तियों के लिए है जिन्होंने 31 दिसंबर, 2014 को या उससे पहले भारत<br>में प्रवेश किया और <b>पाकिस्तान, अफगानिस्तान या बांग्लारेश</b> के नागरिक हैं ।<br>अधिक विस्तृत जानकारी के लिए नागरिकता अधिनियम, 1955 में उल्लिखित प्रावधानों का संदर्भ लिया जा सकता है<br>।<br>आवेदन जमा करने के इच्छुक व्यक्तियों के पास अपना ईमेल आईडी और मोबाइल नंबर होना चाहिए।<br>आवेदक सीएए 2019 के तहत भारतीय नागरिकता के लिए आवेदन जमा करने के लिए बटन पर क्लिक कर सकते<br>हैं और अपने व्यक्तिगत ईशेल आईडी और बोबाइल नंबर का उपयोग करके लॉग इन कर सकते हैं।<br><i>सीएए के पावधानों को देखने के लिए आप यहां क्लिक कर सक</i> े. <sup>34</sup> |                                | सीएए, २०१९ के तहत भारत<br>नागरिकता के लिए आवेदन जर<br>के लिए क्लिक करें। | जाने के लए यहां क्लिक करें<br>गिय<br>मा करने |
|                                                                                                    | फॉर्म भरते और र<br>की आवश्यकता | जमा करते समय) कन दस्तावे<br>होगी, यह जानने के) लए प्रावर्ष               | ा <mark>जों</mark><br>धान                    |
|                                                                                                    | लंक पर क्लिक                   | <mark>करें।</mark>                                                       |                                              |

वेब पेज का सीएए भाग वह स्थान है जहां व्यक्ति नागरिकता संशोधन अधिनियम, 2019 के तहत नागरिकता के लिए आवेदन जमा कर सकते हैं। कोई भी पढ़ सकता है कि यह क्या है, कौन पात्र हैं और क्या प्रावधान हैं और फॉर्म भरते और जमा करते समय किन दस्तावेजों की आवश्यकता होती है। सीएए के प्रावधानों को देखने के लिए यहां दिए गए लिंक पर क्लिक करके दिए गए दस्तावेज़ को डाउनलोड करके विवरण पढ़ा जा सकता है। इससे उन व्यक्तियों को मदद मिलती है जो सीएए, 2019 के तहत भारतीय नागरिकता के लिए आवेदन के लिए ऑनलाइन फॉर्म जमा करने जा रहे हैं। "सीएए, 2019 के तहत भारतीय नागरिकता के लिए आवेदन जमा करने के लिए क्लिक करें" बटन पर क्लिक करने पर, लॉगिन पेज दिखाई देता है। यह पृष्ठ स्वयं ही व्याख्यात्मक है।

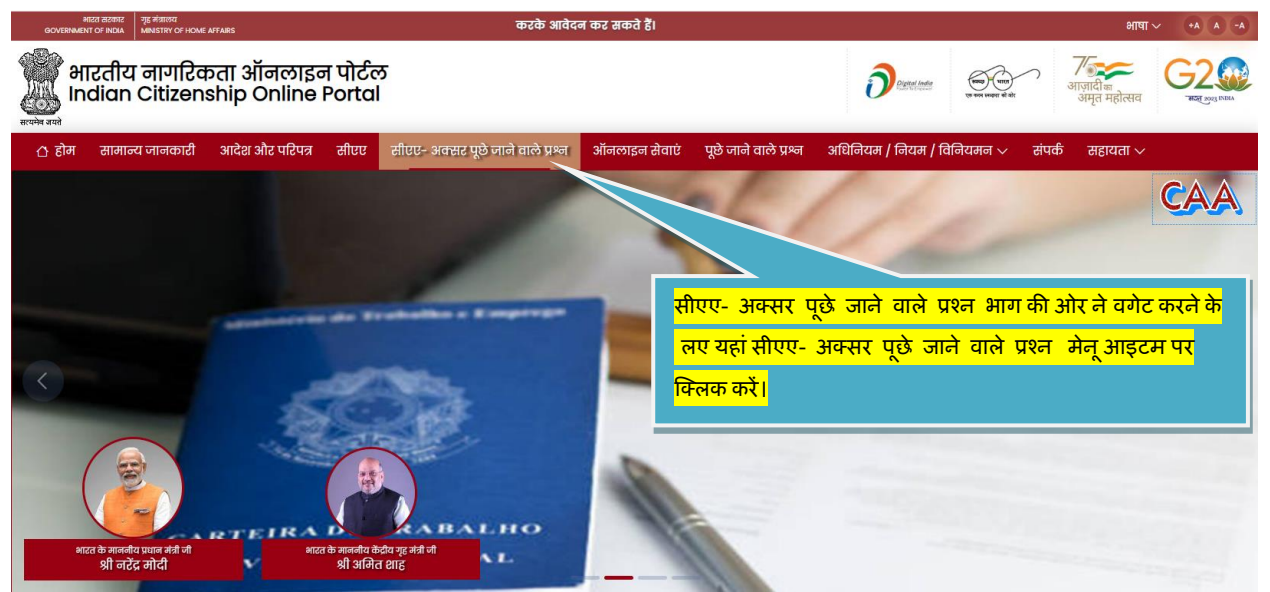

सीएए- अक्सर पूछे जाने वाले प्रश्न पर क्लिक करने पर, वेब वेब पेज के सीएए- अक्सर पूछे जाने वाले प्रश्न भाग को नेविगेट करता है।

| गागरिकता संशोधन अधिनियम (सीएए)<br>क्सर पूछे जाने वाले प्रश्न                              |   | सीएए- अक्सर पूछे जाने वाले प्रश्न प्रश्न |
|-------------------------------------------------------------------------------------------|---|------------------------------------------|
| ⑦ नागरिकता (संशोधन) अधिनियम (CAA) के तहत आवेदन करने की प्रक्रिया क्या है?                 | ~ | और उत्तर देखने के लए यहां क्लिक करें     |
| ⑦ CAA, 2019 के तहत भारतीय नागरिकता के लिए आवेदन करने के लिए मौन पात्र हैं?                | ~ |                                          |
| ⑦ CAA, 2019 (धारा 6वी) के तहत नागरिकता आवेदन जमा करने की प्रक्रिया क्या है?               | ~ |                                          |
| (?) क्या आवेदक को नागरिकता आवेदन के संबंध में किसी निर्दिष्ट प्राधिकारी के पास जाना होगा? | ~ |                                          |
| (?) आवेदक को नागरिकता प्रमाणपत्र कैसे जारी किया जाएगा?                                    | ~ |                                          |

वेब पेज का सीएए- अक्सर पूछे जाने वाले प्रश्न भाग व्यक्तियों के अक्सर पूछे जाने वाले प्रश्नों या शंकाओं को देखने में मदद करता है। ये अक्सर पूछे जाने वाले प्रश्न सीएए- 2019 के लिए विशिष्ट हैं।

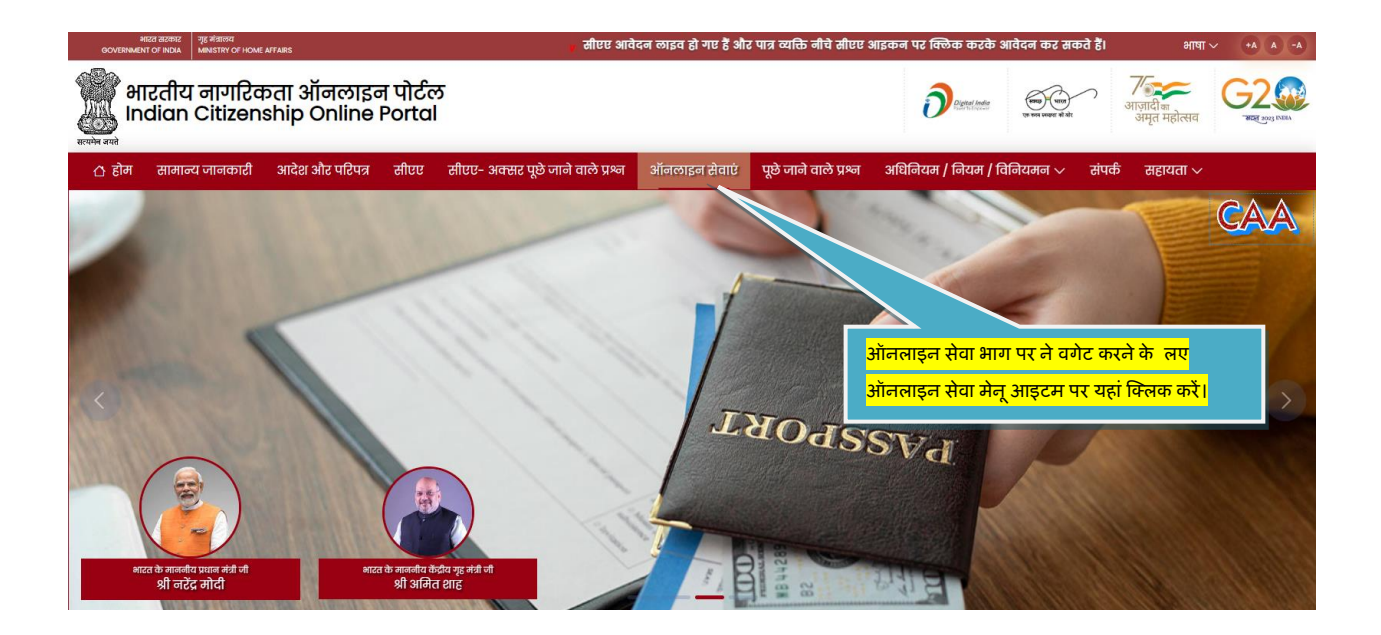

ऑनलाइन सेवाओं पर क्लिक करने पर, वेब पेज वेब पेज के ऑनलाइन सेवाओं वाले हिस्से को नेविगेट करता है।

|   | ऑनलाइन सेवाएं |                                                                                        |                                                                                                    |  |
|---|---------------|----------------------------------------------------------------------------------------|----------------------------------------------------------------------------------------------------|--|
|   |               |                                                                                        |                                                                                                    |  |
| ſ | धारा ५        | पंजीकरण द्वारा भारतीय नागरिकता का अधिग्रहण - धारा<br>5                                 | ॰ भारतीय मूल के व्यक्ति द्वारा नागरिकता अधिनियम, १९५५ की धारा ५(१)(ए) के तहत किए गए आवेदन पर भारत के नागरिक के रूप में पंजीकरण                                                                                                    |  |
|   |               | े<br>देशीयकरण द्वारा भारतीय नागरिकता का अधिग्रहण -                                     | ॰ एक ऐसे व्यक्ति जिसका विवाह भारत के नागरिक से हुआ है / किया गया है, द्वारा नागरिकता अधिनियम, 1955 की धारा ५ (१) (सी) के तहत किए गए<br>आवेदन पर भारत के नागरिक के रूप में पंजीकरण                                                       |  |
|   | धारा ६        |                                                                                        | ॰ नागरिकता अधिनियम, १९५५ की धारा ५ (१) (डी) के तहत एक नाबालिग बच्चे का पंजीकरण                                                                                                    |  |
|   | धारा ४        | वंश द्वारा भारतीय नागरिकता का अधिग्रहण - धारा ४                                        | <ul> <li>ऎरो व्यक्ति जिसके माता-पिता धारा ५ (१) (ए) या धारा ६ (१) के तहत भारत के नागरिक के रूप में पंजीकृत हैं, द्वारा नागरिकता अधिनियम, १९५५ की धारा<br/>५ (१) (ई) के तहत किए गए आवेदन पर भारत के नागरिक के रूप में पंजीकरण</li> </ul> |  |
|   | धारा ८        | भारतीय नागरिकता का त्याग/पुनरारंभ - धारा ८                                             | ॰ ऐसे व्यक्ति जो स्वयं या माता-पिता में से कोई एक स्वतंत्र भारत का नागरिक था, द्वारा नागरिकता अधिनियम, 1955 की धारा ५ (१) (एफ) के तहत किए<br>गए आवेदन                                                                                   |  |
|   | धारा 6B       | पंजीकरण/ देशीयकरण द्वारा भारतीय नागरिकता का<br>अधिग्रहण - धारा ६ बी 2 <mark>%ew</mark> | • <sup>एहरव्याक</sup> त्याग भाग के लए यहां अनुभाग 8 पर क्लिक करें।<br><sub>आवेदन पर</sub>                                                                                                    |  |

वेब पेज का ऑनलाइन सेवा भाग वह है जहां सीएए, 2019 के तहत कवर नहीं किए गए व्यक्ति भारतीय नागरिकता और अन्य ऑनलाइन सेवाओं जैसे विदेश में नाबालिग बच्चे के जन्म पंजीकरण और भारतीय नागरिकता के त्याग के लिए आवेदन जमा कर सकते हैं। मूल रूप से, अन्य सभी विदेशी जो सीएए, 2019 के तहत कवर नहीं हैं, वे वेब पेज के इस हिस्से से भारतीय नागरिकता के लिए आवेदन करेंगे और जो भारतीय अपने नवजात शिशु के जन्म को पंजीकृत करने के लिए आवेदन जमा करना चाहते हैं, जहां जन्म विदेशी देश में होता है और भारत में नहीं. इसी प्रकार, जो भारतीय नई विदेशी नागरिकता प्राप्त करने या पहले से प्राप्त नागरिकता प्राप्त करने के लिए भारतीय नागरिकता त्यागने के लिए आवेदन जमा करना चाहते हैं।

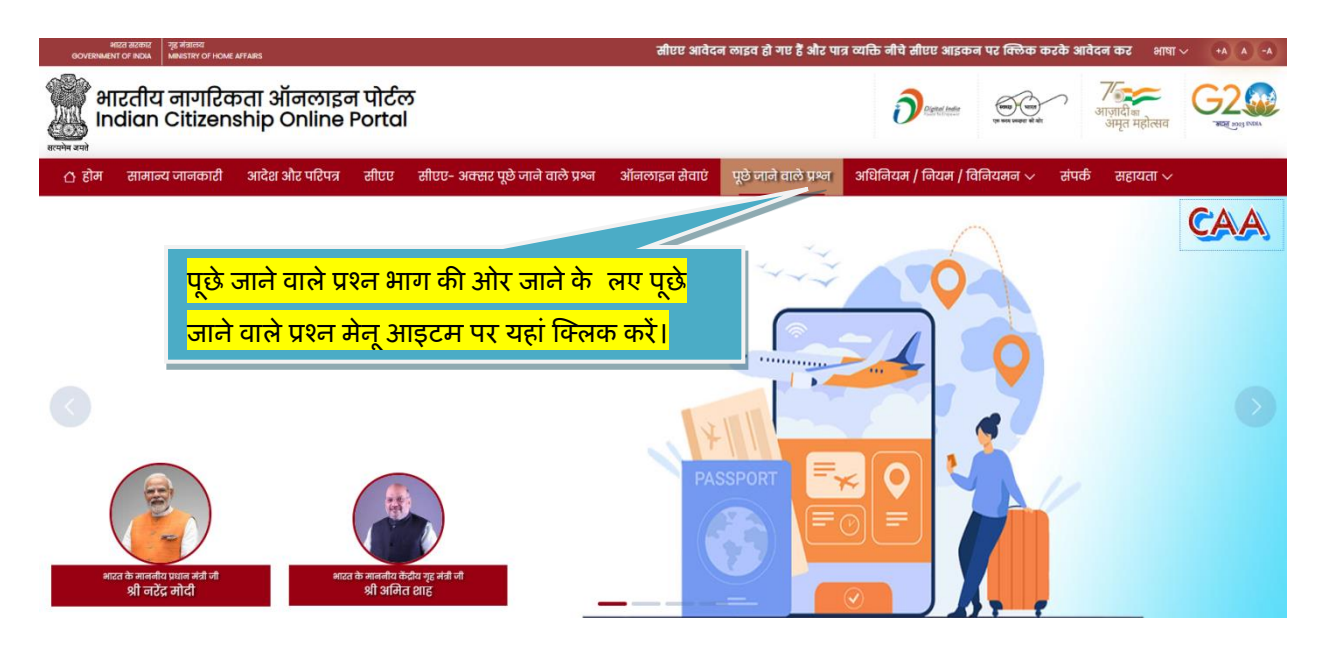

पूछे जाने वाले प्रश्न पर क्लिक करने पर, वेब पेज वेब पेज के पूछे जाने वाले प्रश्न भाग को नेविगेट करता है।

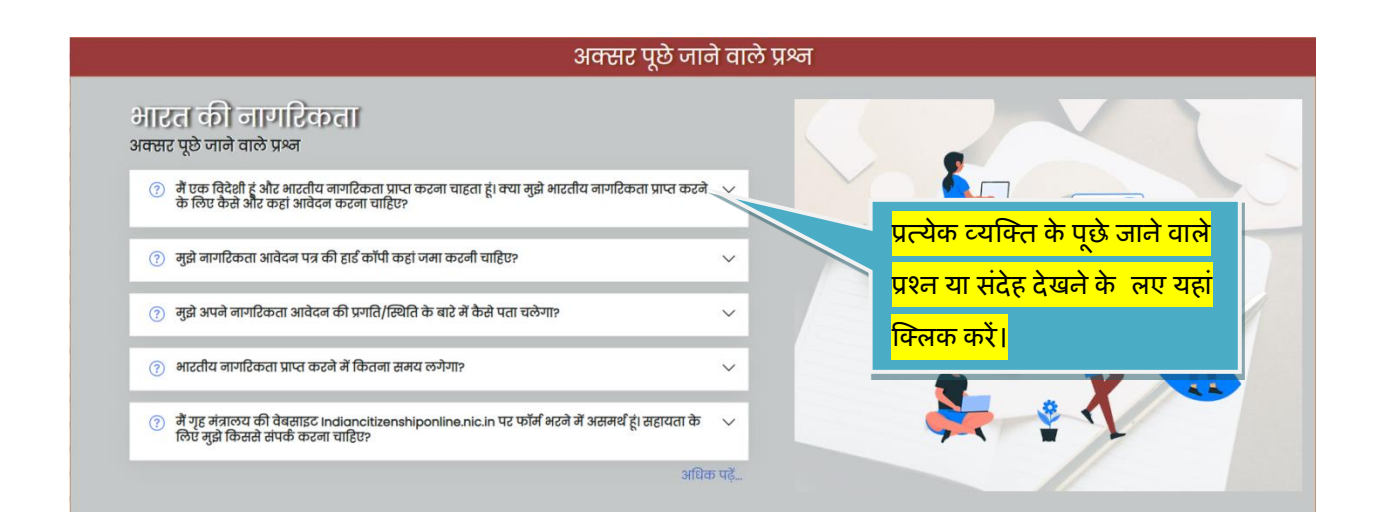

ब पेज का पूछे जाने वाले प्रश्न भाग व्यक्तियों के अक्सर पूछे जाने वाले प्रश्नों या शंकाओं को देखने में मदद करता है। ये अक्सर पूछे जाने वाले प्रश्न उन लोगों के लिए पूछे जाने वाले प्रश्न हैं जो सीएए, 2019 के अंतर्गत शामिल नहीं हैं। ये ऑनलाइन सेवाओं से अधिक संबंधित हैं।

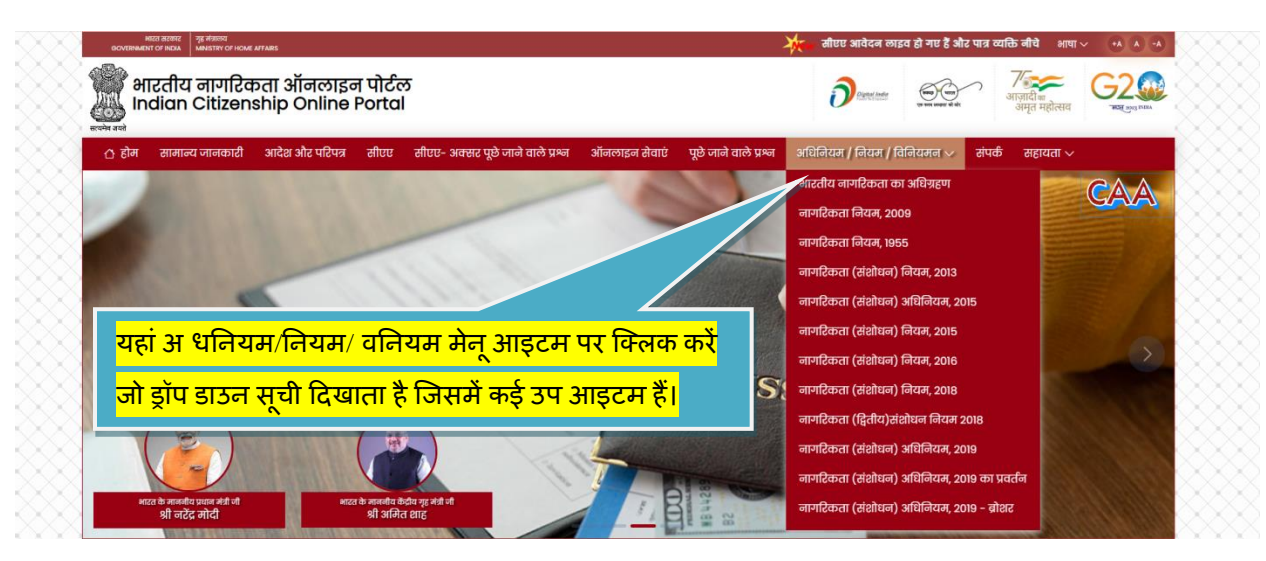

अधिनियम/नियम/विनियम पर क्लिक करने पर, यह ड्रॉप डाउन सूची दिखाता है। इसमें कई उप आइटम हैं. कोई भी यहां अधिनियम, नियम और अन्य प्रासंगिक दस्तावेज देख सकता है। अलग-अलग आइटम पर क्लिक करने से संबंधित दस्तावेज़ मिलता है, जिसे व्यक्ति पढ़ और समझ सकता है।

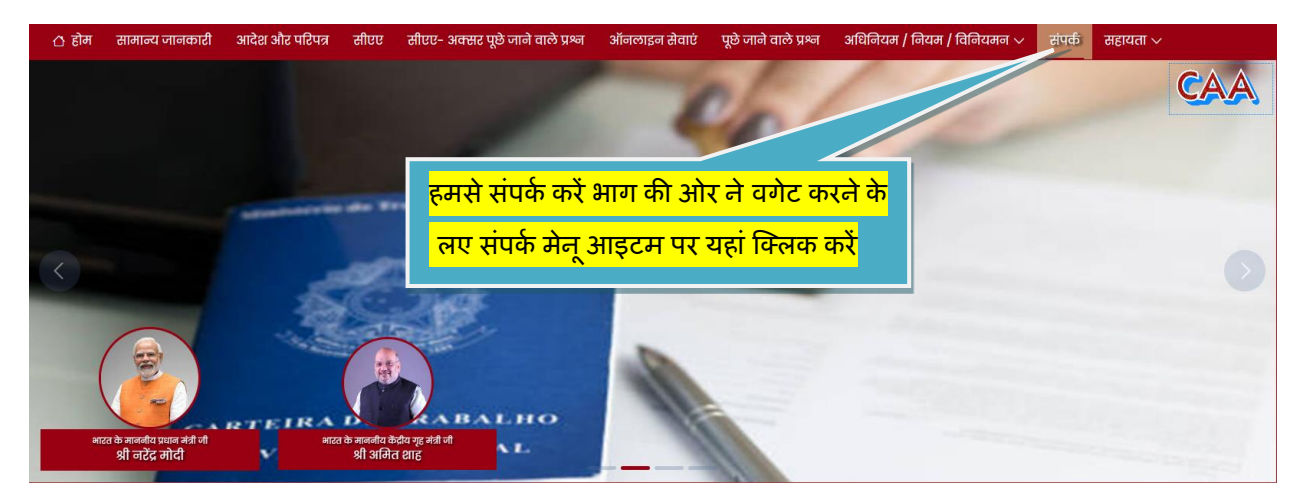

संपर्क पर क्लिक करने पर, वेब पेज वेब पेज के हमसे संपर्क करें भाग को नेविगेट करता है।

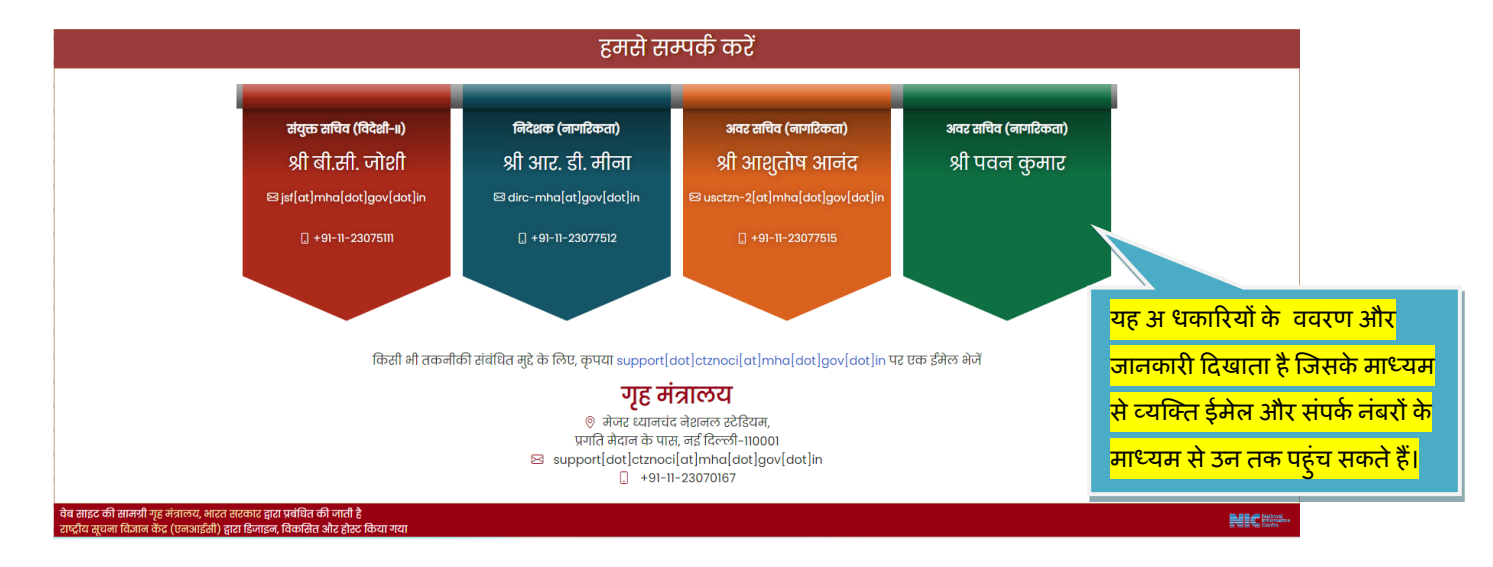

हमसे संपर्क करें भाग जहां वे अधिकारी जो प्रस्तुत आवेदनों पर कार्रवाई कर रहे हैं और वे अधिकारी जो वर्तमान में शामिल हैं और नीतिगत मामलों आदि की देखभाल कर रहे हैं। व्यक्ति ईमेल के माध्यम से उन तक पहुंच सकते हैं जहां अधिकारी की ईमेल आईडी यहां सूचीबद्ध है। पेज पर अधिकारी का नाम, पदनाम, ईमेल आईडी और कार्यालय लैंड लाइन नंबर सूचीबद्ध है। यह भाग इन अधिकारियों के कार्यालय का पता भी दर्शाता है। यह भाग यह भी बताता है कि ऑनलाइन फॉर्म भरने और जमा करने में तकनीकी चुनौती के मामले में कहां संपर्क करना है।

## **Online Indian Citizenship**

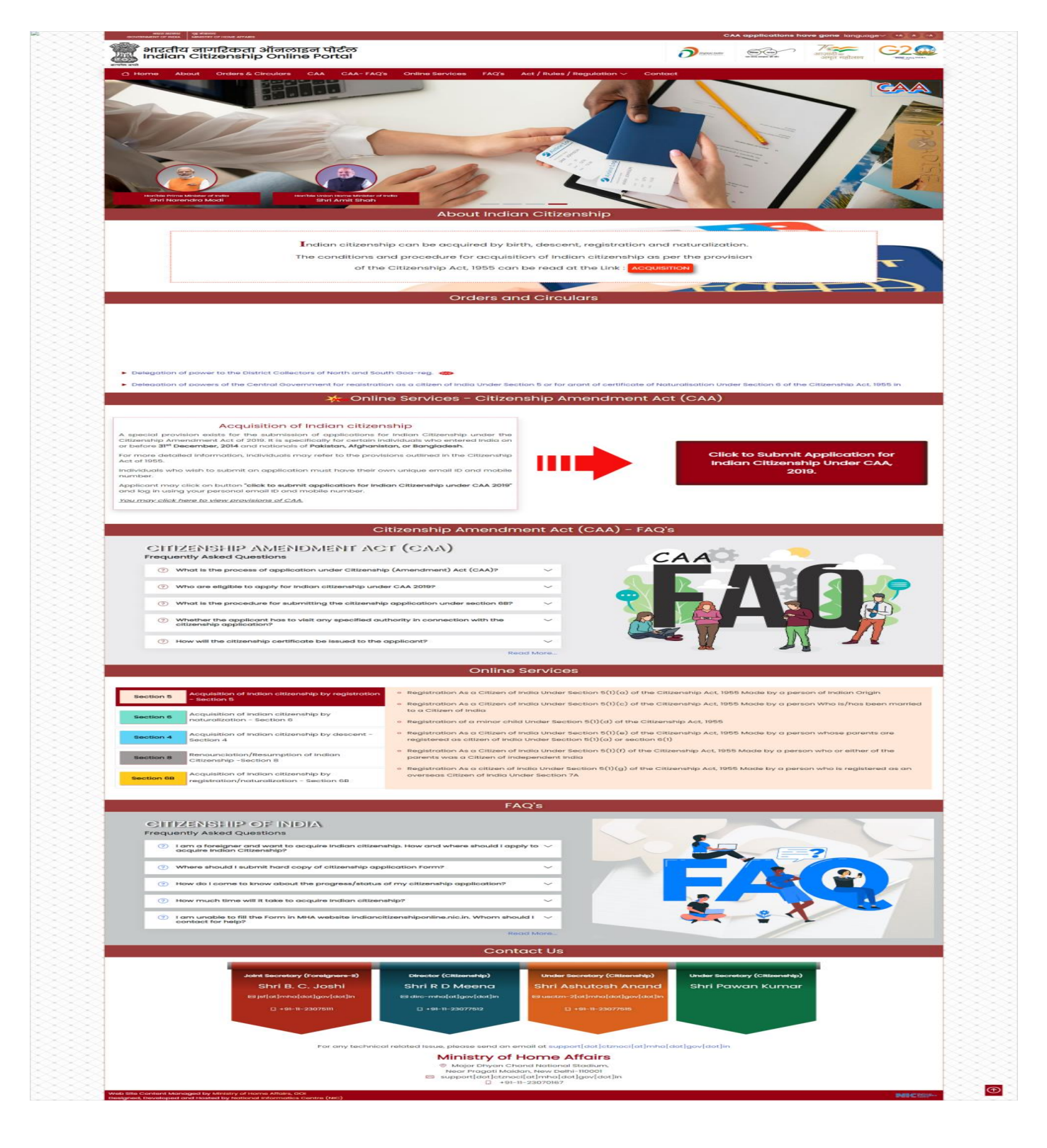

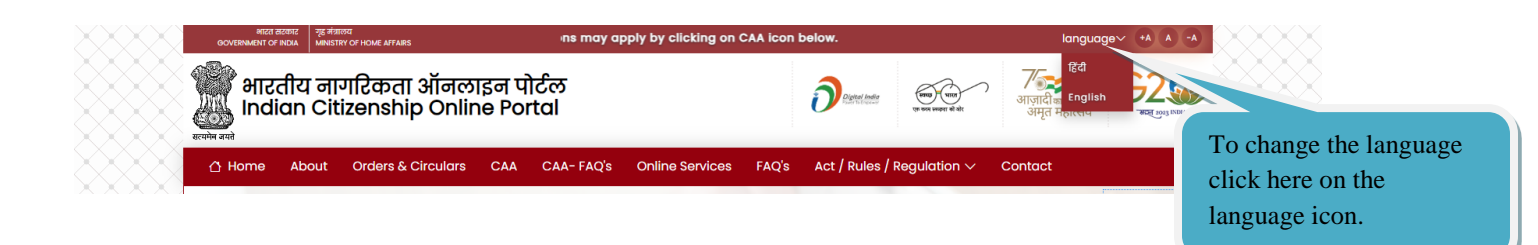

Home page shows at top right corner to change the language. By default it is English, Click down-cap symbol and select Hindi to change.

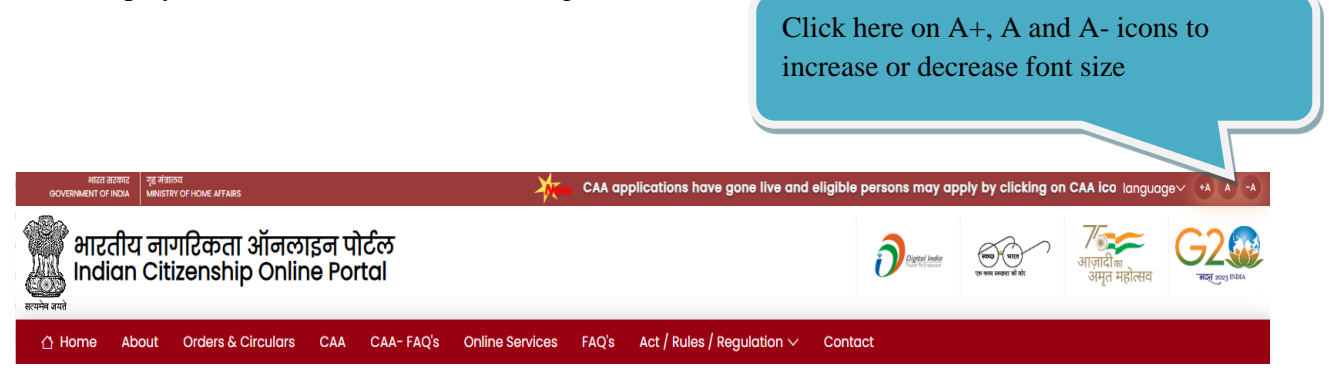

And, it shows you A+ A and A-. These symbols help to change the font size of letters of the home page. Click on to A+ to enlarge the font size of text or Click on A- to reduce the font size of text. Clicking on A helps us to revert font sizes back to default.

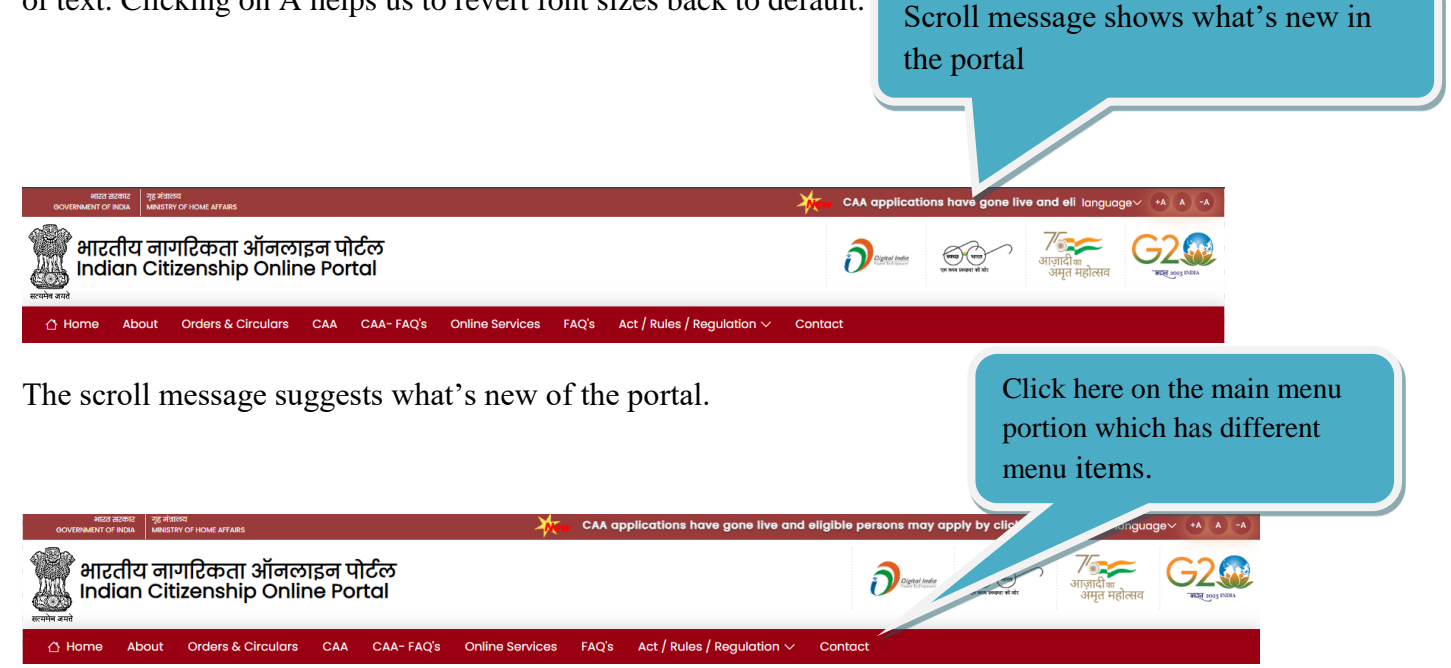

The main menu portion is having the different menu items Home, About, Orders & Circulars, CAA, CAA-FAQ, Online Services, FAQ's, Act/Rules/Regulation and contact. All the items of menu are clickable.

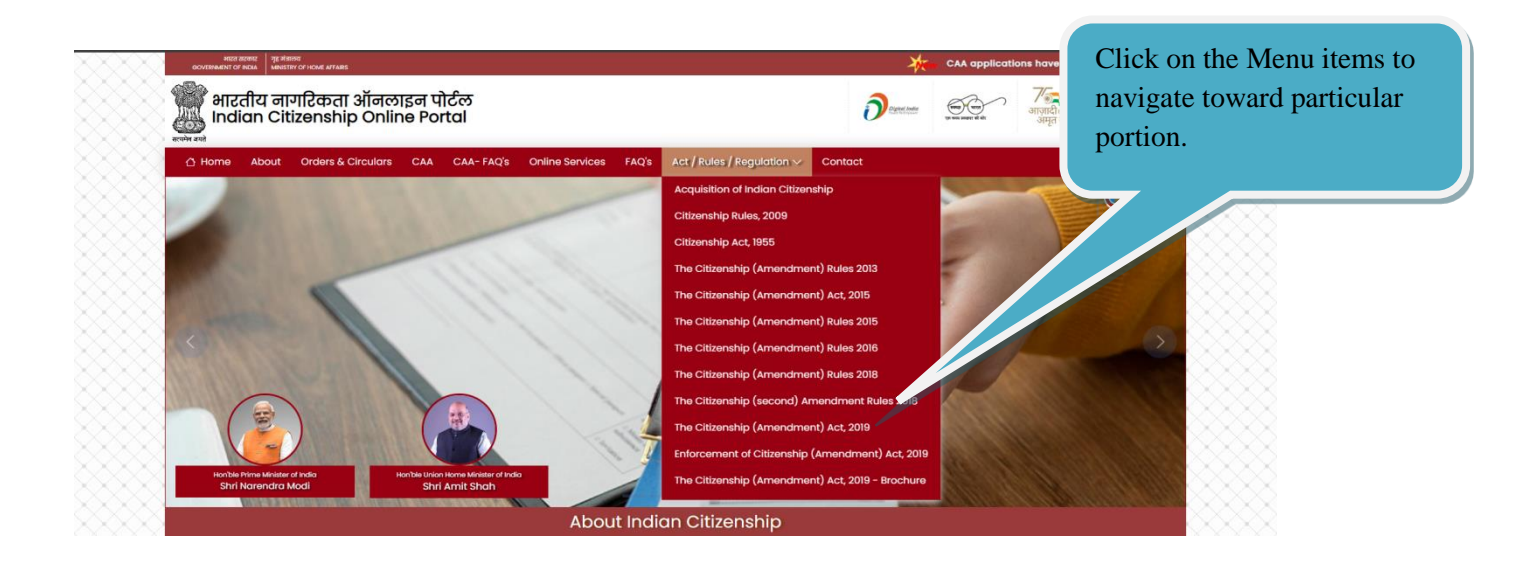

On clicking on any of the menu item, the screen navigates to that particular portion. One can click and see the behavior that is described.

|          | Click on the Home Menu butt<br>navigate towards the initial we | on to<br>eb page                                  |     |
|----------|----------------------------------------------------------------|---------------------------------------------------|-----|
|          | 000040 <sup>1</sup>                                            | CAA applications have gone lifty: longuagev 🐄 🔺 🐟 | *** |
|          | भा<br>In<br>Citizenship Online Portal                          |                                                   |     |
|          | Home About Orders & Circulars CAA CAA-FAQ's Online             | Services FAQ's Act / Rules / Regulation C Contact |     |
| $\times$ |                                                                | About Indian Citizenship                          | XXX |

On clicking the menu item Home button, the initial web page appears from wherever we are.

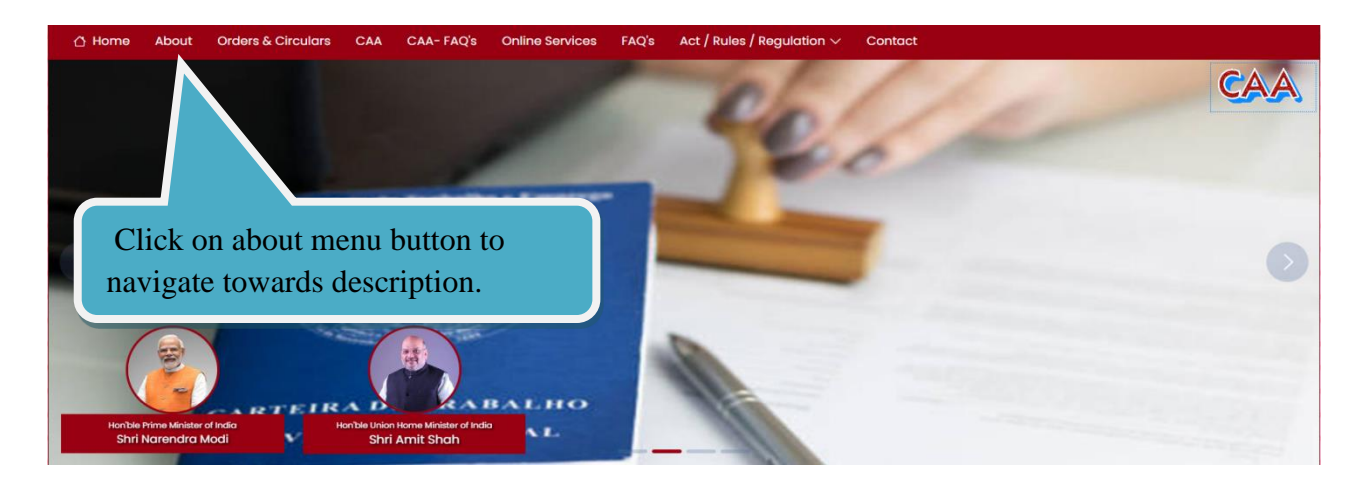

On clicking about, the web navigates to about description portion of web page.

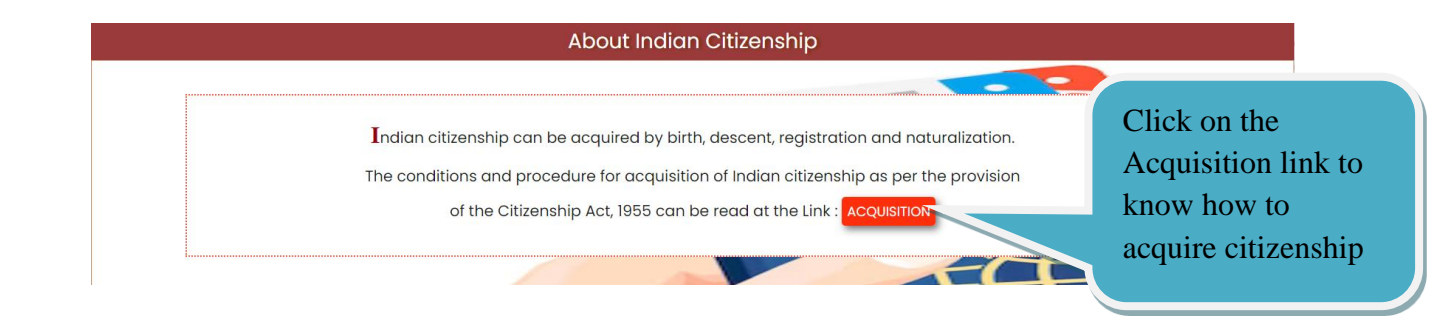

About is a description of what Indian Citizenship is and the link to know the details of how to acquire Indian Citizenship if the person is foreigner.

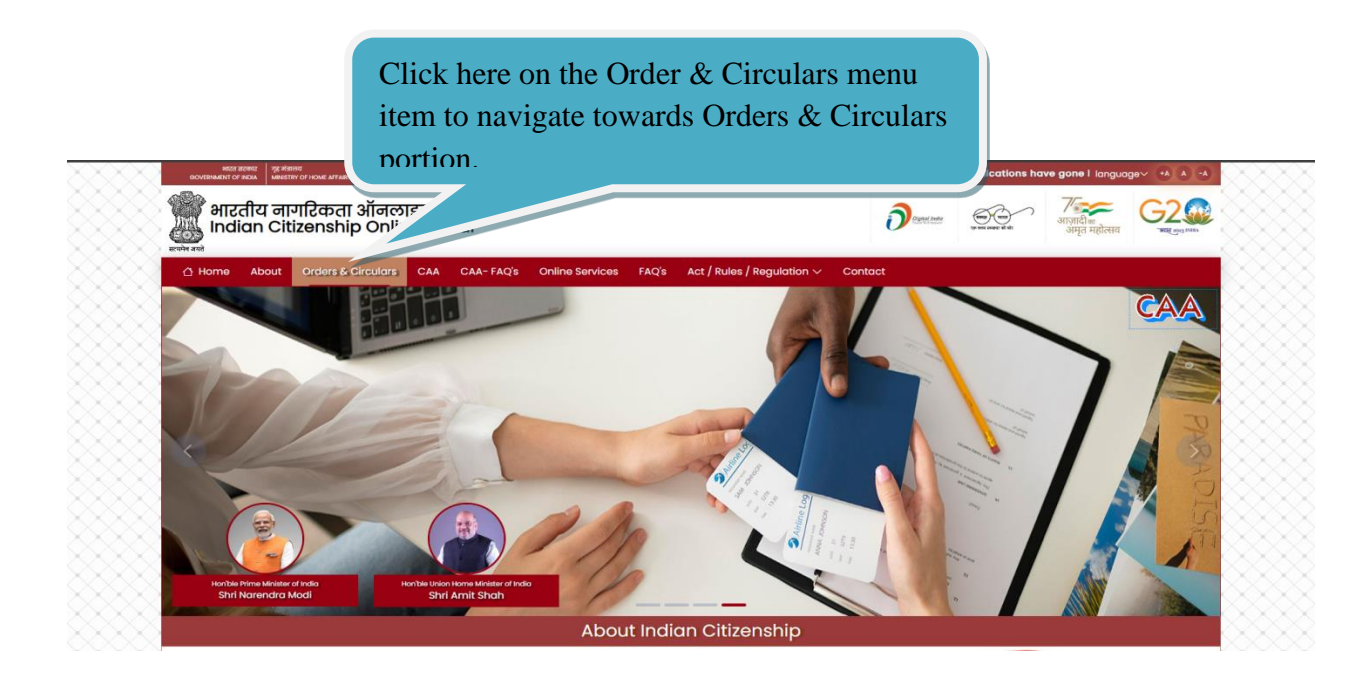

On clicking Orders & Circulars, the web navigates to Orders & Circulars portion of web page.

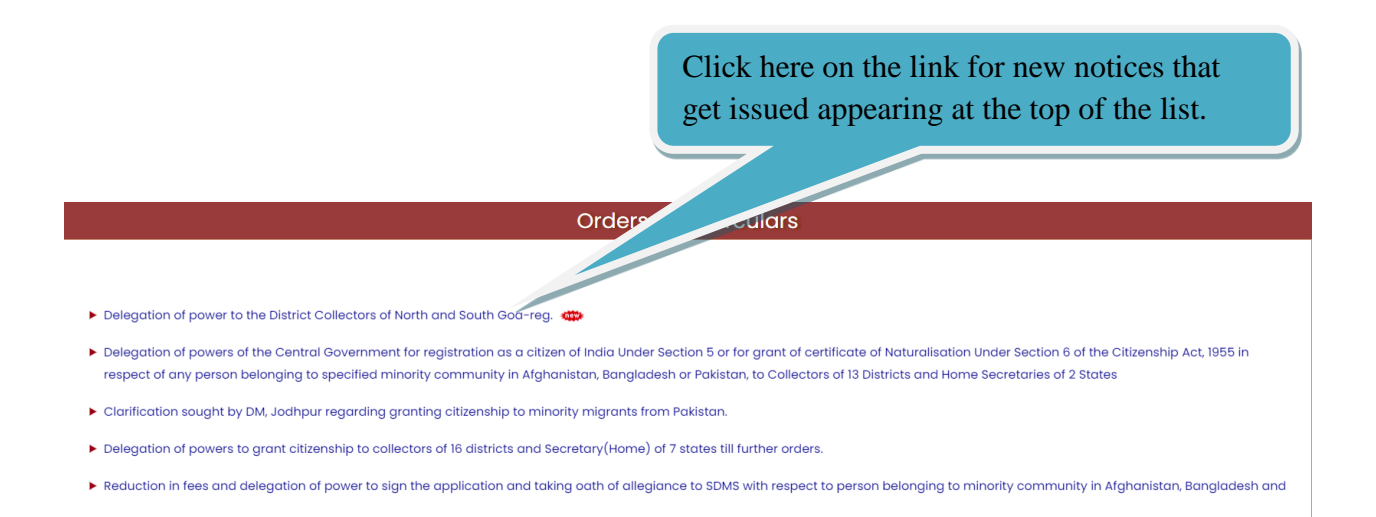

Orders and Circulars are the notices that have been issued by officials of home ministry. Whenever the new notice gets issued, the same would appear at the top of the list of orders and circulars. One can click on individual links to download the copy of notice to read.

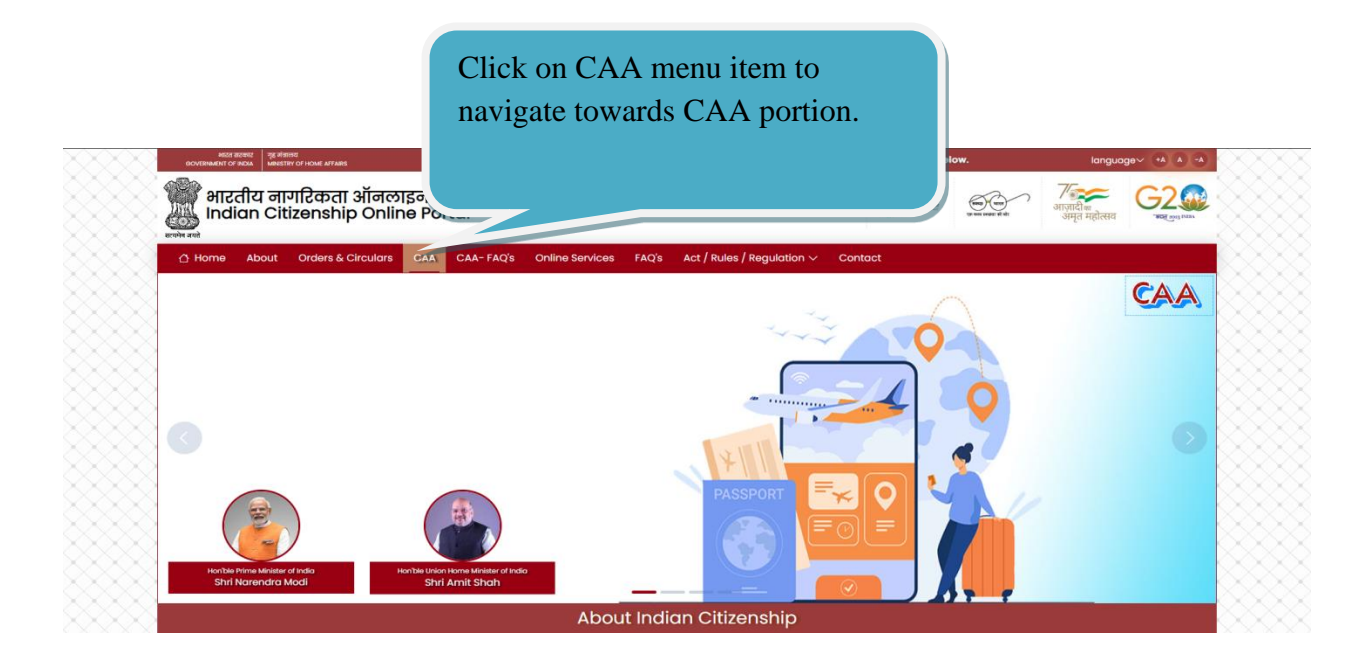

On clicking CAA, the web navigates CAA portion of web page

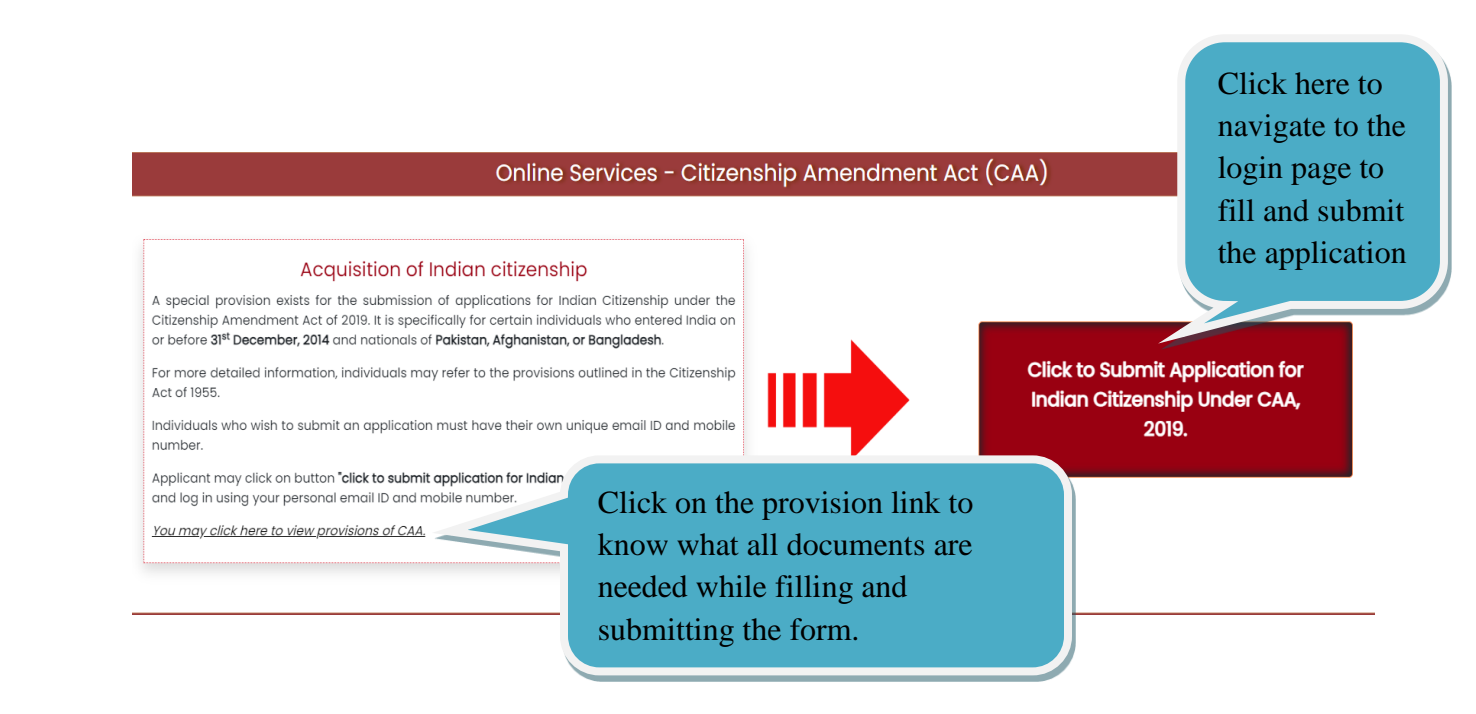

CAA portion of web page is the place where individuals could submit applications for citizenship under Citizenship Amendment Act, 2019. One can read what it is, who are eligible and what are the provisions and what are the documents that are needed while filling and submitting the form. The details can be read by downloading the document provided at **link click here to view provisions of CAA**. This helps individuals who are going to submit the online form for application for Indian Citizenship under CAA, 2019. Clicking on "Click to submit Application for Indian Citizenship under CAA, 2019" button, the login page appears. The page itself is a self-explanatory.

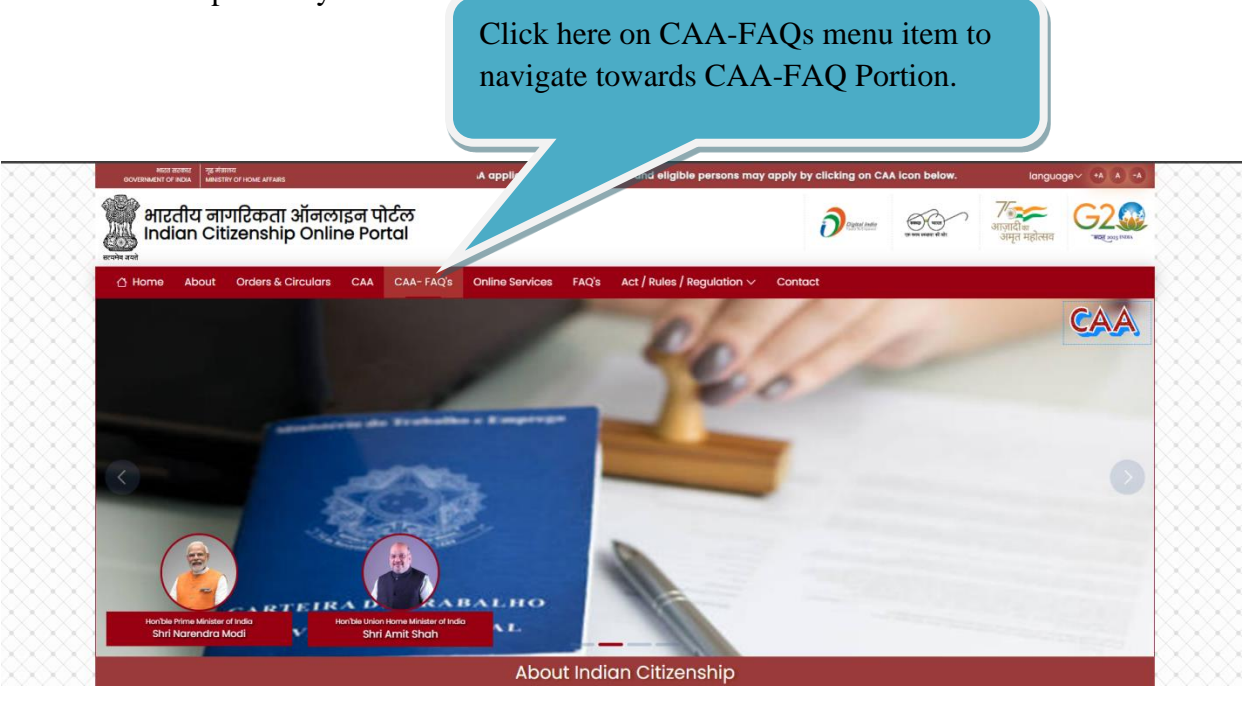

### On clicking CAA-FAQ, the web navigates CAA-FAQ portion of web page

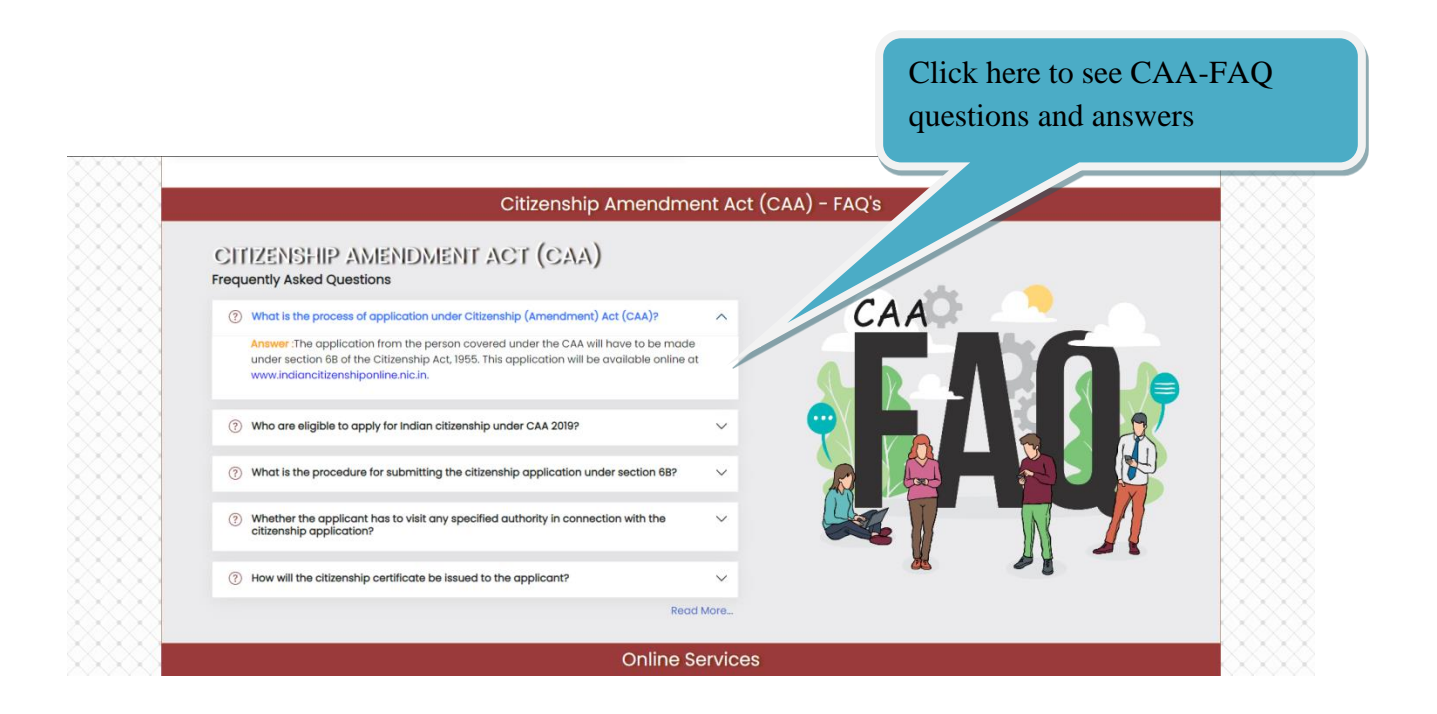

CAA-FAQ portion of web page helps to see the frequently asked questions or doubts the individuals have. These FAQ are specific to CAA, 2019.

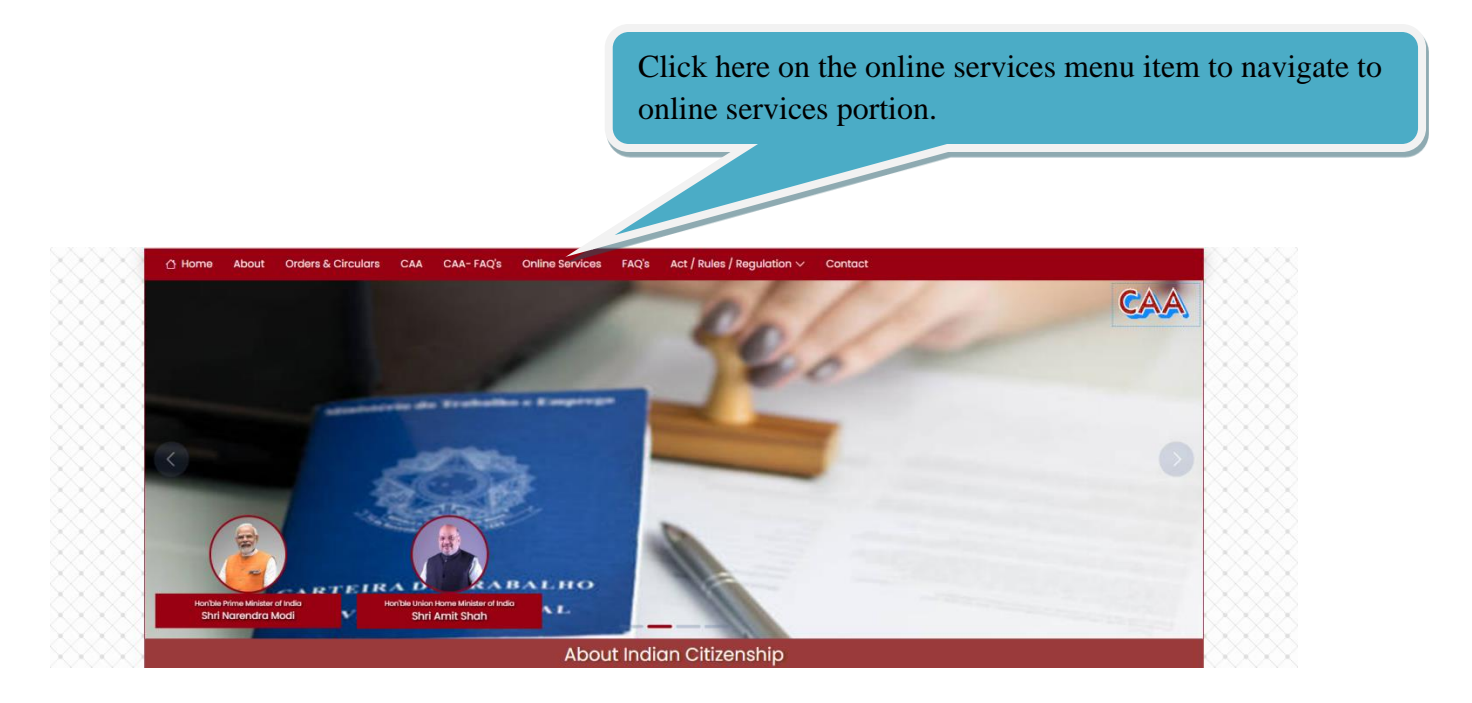

On clicking online services, the web page navigates online services portion of web page.

| Online Services |                                                                               |                                                                                                    |
|-----------------|-------------------------------------------------------------------------------|----------------------------------------------------------------------------------------------------|
| Section 5       | Acquisition of Indian citizenship by registration<br>- Section 5              | Declaration of Renunciation of Citizenship Under Section 8 of the Act Made by a Citizen of India                         |
| Section 6       | Acquisition of Indian citizenship by<br>naturalization - Section 6            | <ul> <li>Declaration of Intention to Resume Indian Citizenship Under Section 8(2) of the Act made by a person</li> </ul> |
| Section 4       | Acquisition of Indian citizenship by descent -<br>Section 4                   |                                                                                                    |
| Section 8       | Renounciation/Resumption of Indian<br>Citizenship -Section 8                  | Click here on section 8 for repunciation portion                                                                         |
| Section 6B      | Acquisition of Indian citizenship by registration/naturalization - Section 6B | Chek here on section 8 for renunctation portion.                                                                         |

Online Services portion of web page is where the persons who are not covered under CAA, 2019 can submit the applications for Indian Citizenship and other online services such as birth registrations of minor child at abroad, and renunciation of Indian Citizenship. Basically, all other foreigners who are not covered under CAA, 2019 will apply for Indian Citizenship from this portion of web page and the Indians who would like to submit application for registering the birth of their newly born baby where the birth happens in foreign country and not in India. Similarly, the Indians who would like to submit application for renounce Indian Citizenship in order to acquire new foreign Citizenship or acquired already.

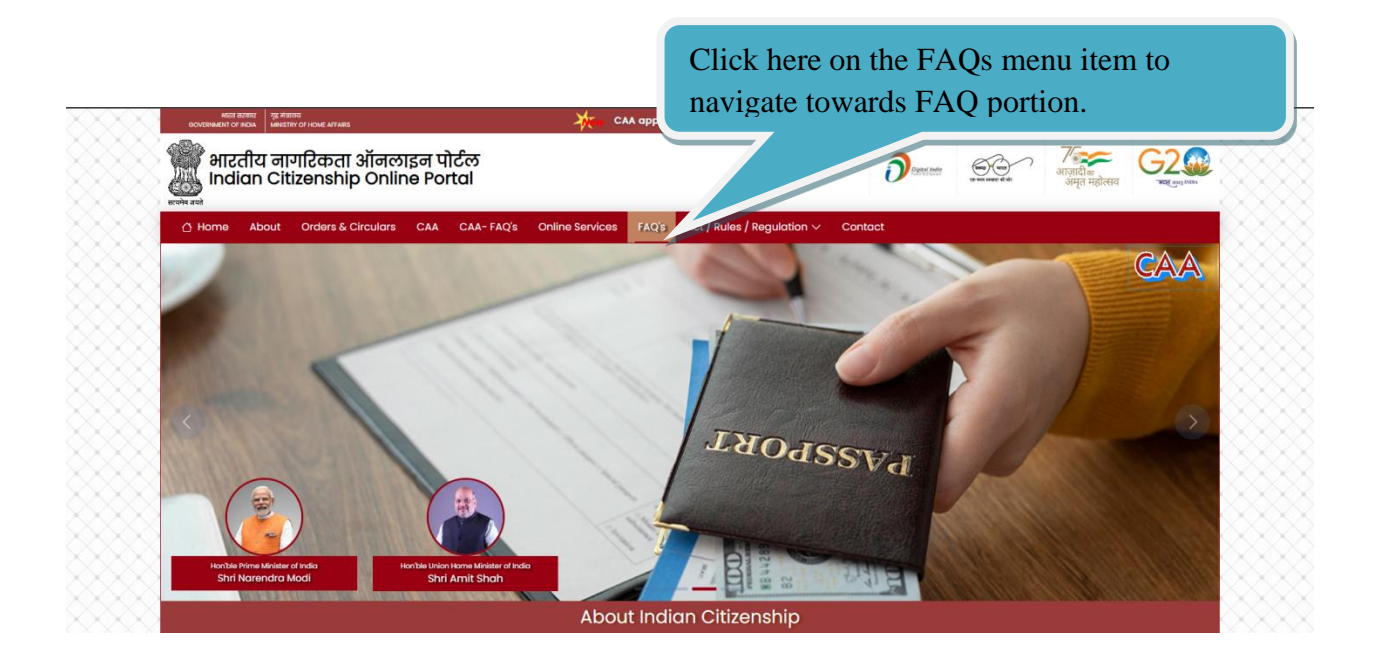

On clicking FAQ, the web page navigates FAQ portion of web page.

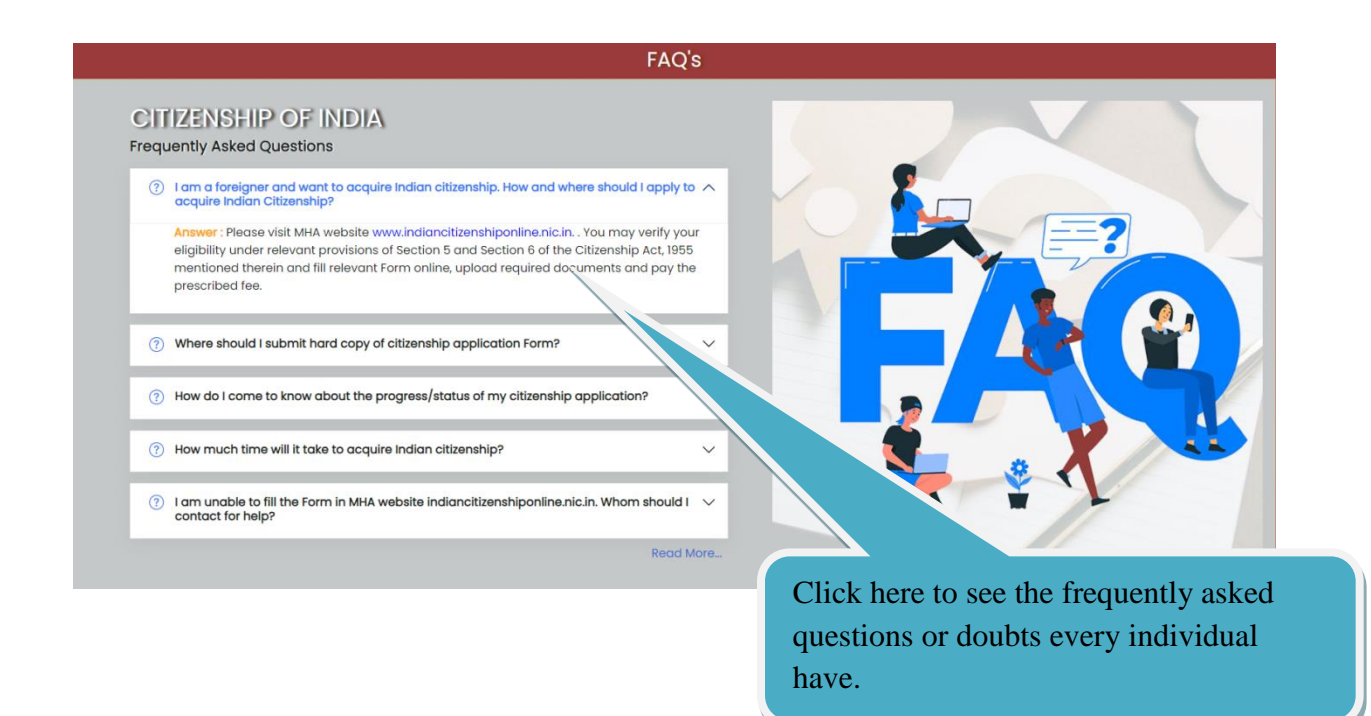

FAQ portion of web page helps to see the frequently asked questions or doubts the individuals have. These FAQ are general FAQ for those who are not covered under CAA, 2019. These are more related to online services.

Click here on Act/Rules/Regulation menu item which shows drop down list which has multiple sub items

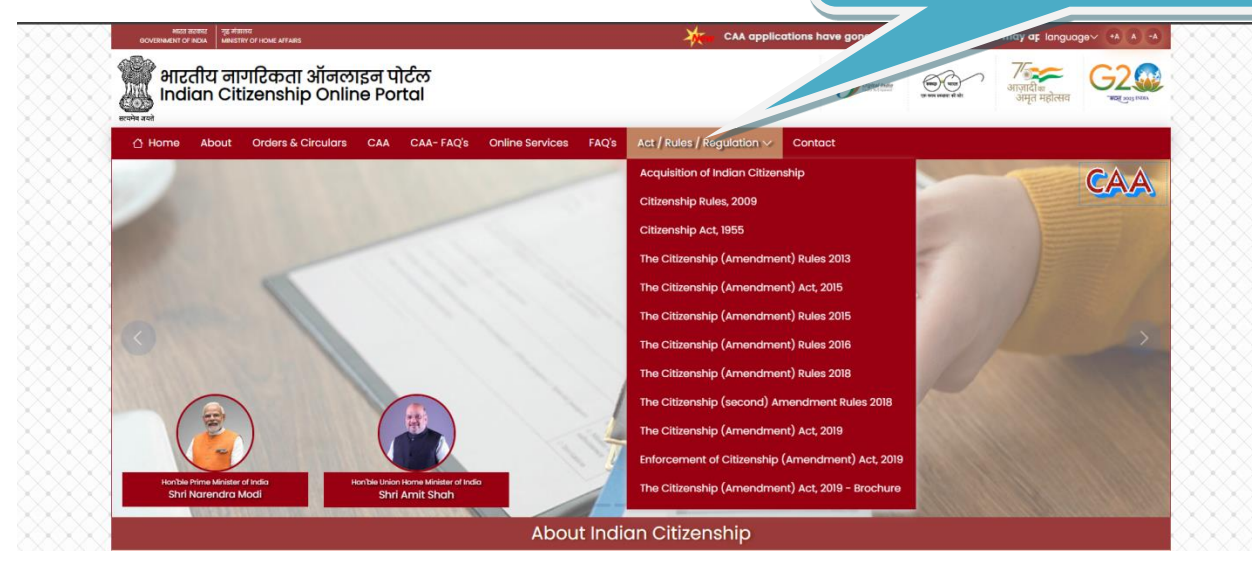

#### https://indiancitizenshiponline.nic.in

On clicking Act/Rules/Regulation, it shows drop down list. It has multiple sub items. One can see here the act, rules and other relevant documents. Clicking on individual items gives the relevant document where individual can read and understand.

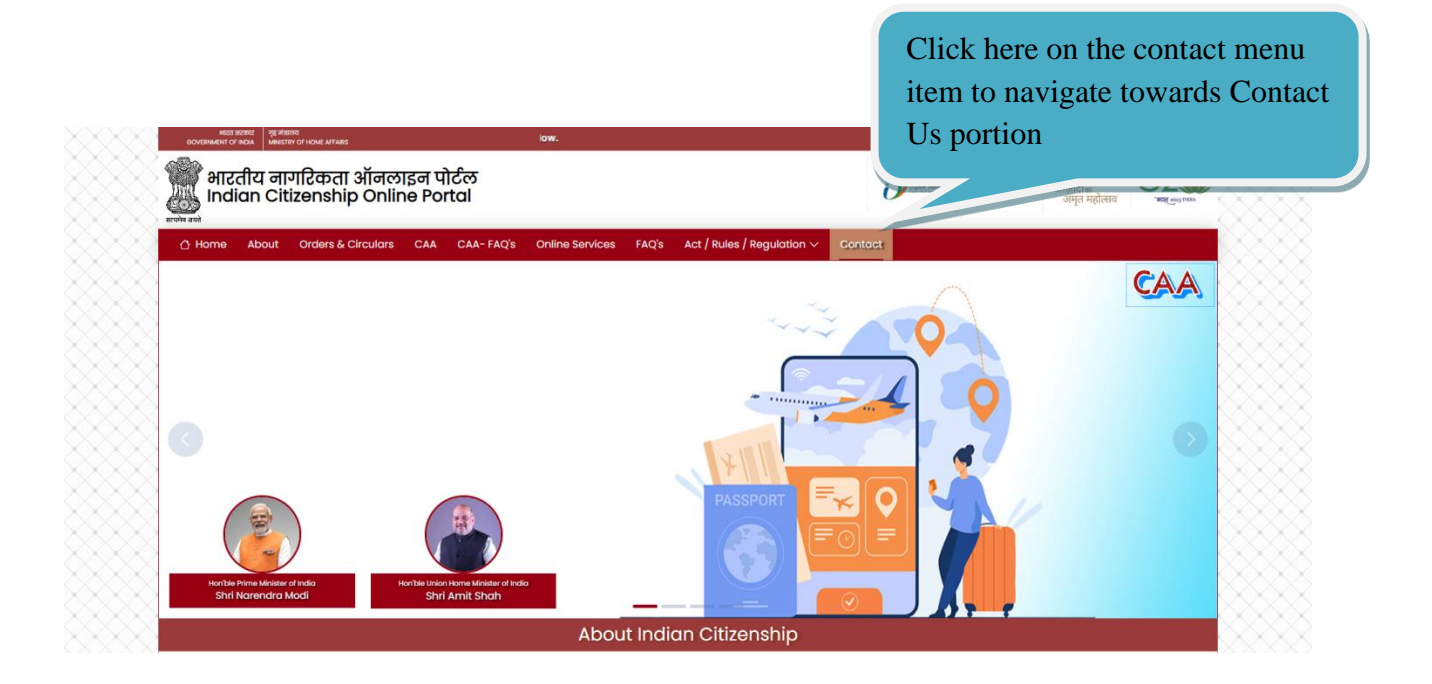

On Clicking Contact, the web page navigates Contact us portion of web page.

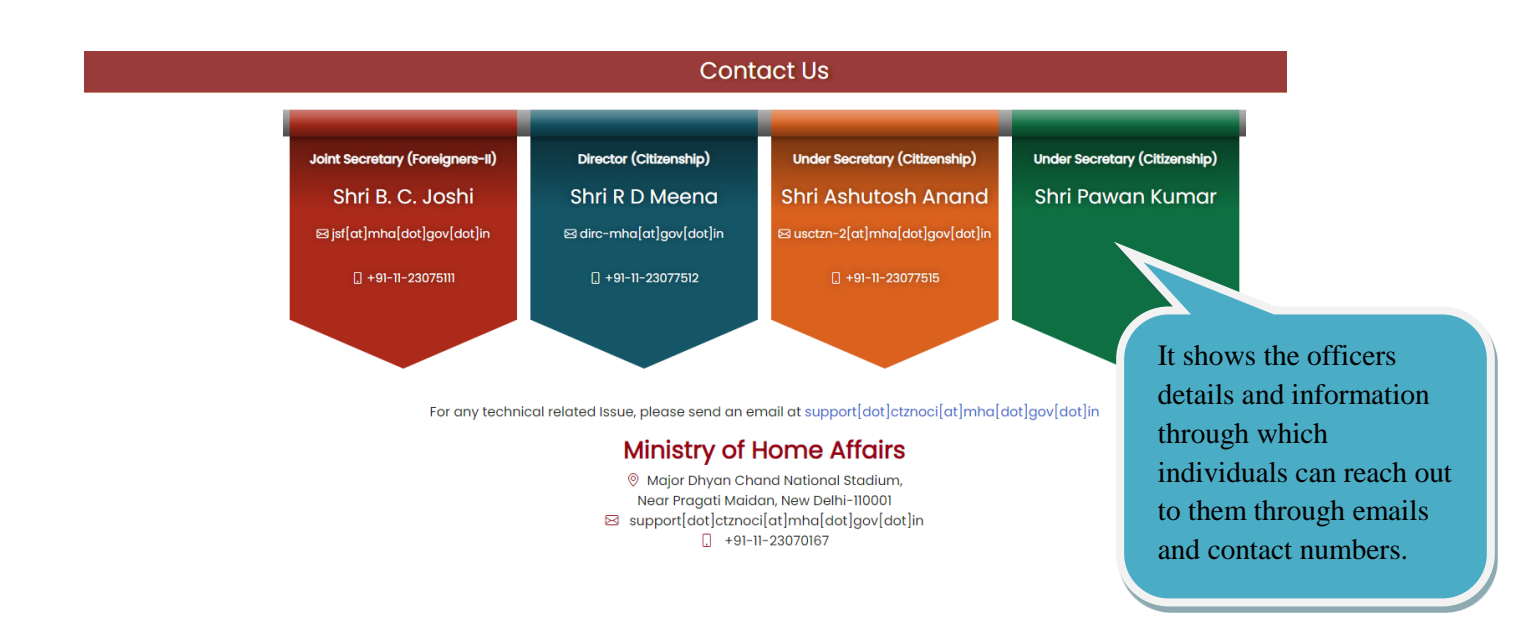

#### https://indiancitizenshiponline.nic.in

Contact us portion where the officials who are processing submitted applications and the officers who are currently involved and looking after the policy matters and etc. Individuals may reach out to them through emails where the email ID of the officer is listed here. The page listed the officer's name, designation, email ID and Office Land Line Number. This portion also shows the address of the office of these officials. This portion also suggests where to contact in case of technical challenge in filling and submitting online form.

## **Online Indian Citizenship**

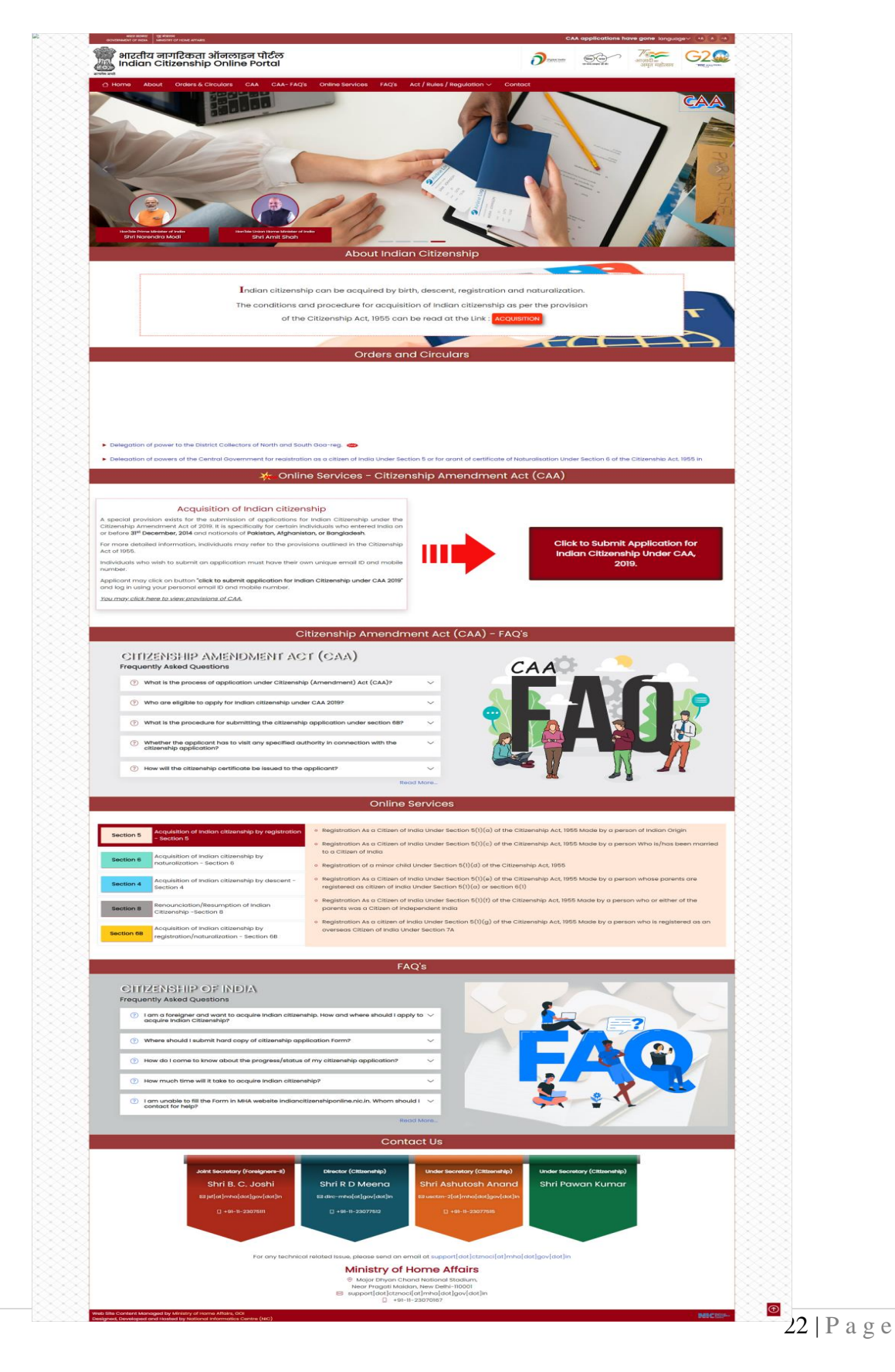

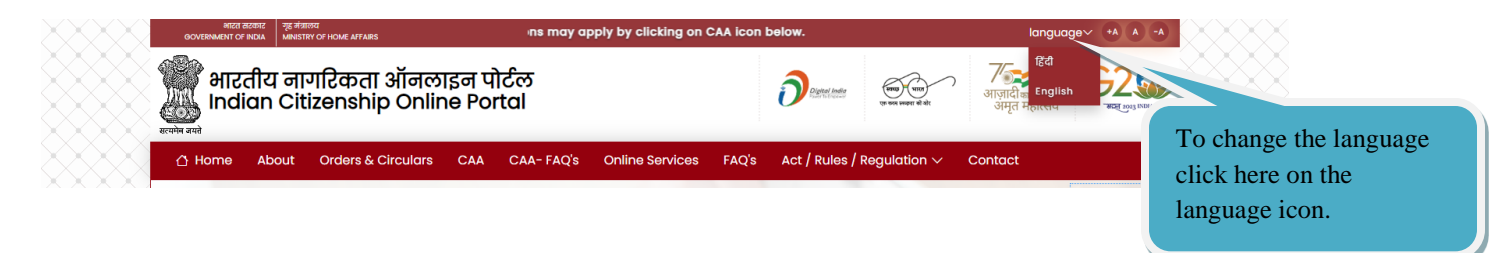

Home page shows at top right corner to change the language. By default it is English, Click down-cap symbol and select Hindi to change.

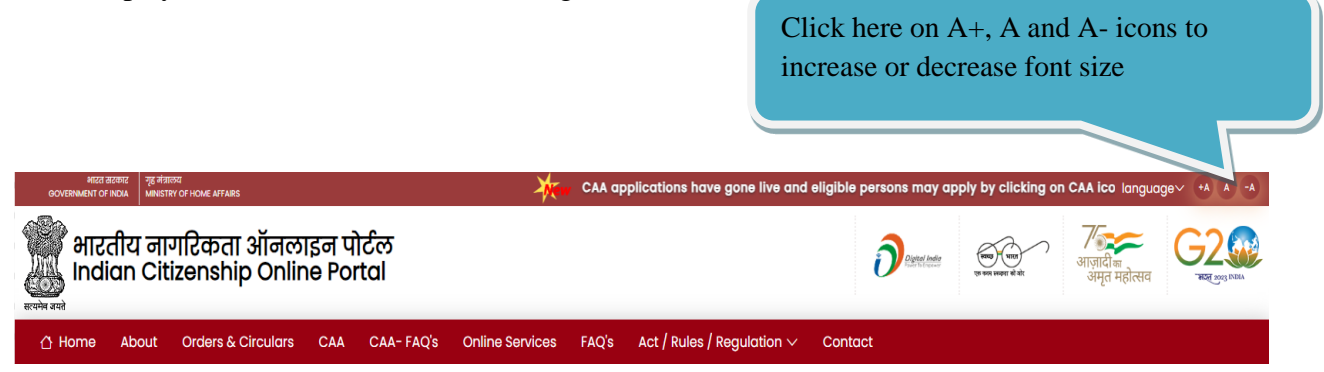

And, it shows you A+ A and A-. These symbols help to change the font size of letters of the home page. Click on to A+ to enlarge the font size of text or Click on A- to reduce the font size of text. Clicking on A helps us to revert font sizes back to default

| of text. Clicking on A helps us to revert font sizes back to default.                                   | Scroll message shows what's new in the portal                                                                                                    |
|----------------------------------------------------------------------------------------------------|----------------------------------------------------------------------------------------------------|
| 807 2000 St 2600                                                                                        |                                                                                                    |
|                                                                                                    | applications have gone live and eli languagev +A A -A                                                                                                    |
| भारतीय नागरिकता ऑनलाइन पोर्टल<br>Indian Citizenship Online Portal                                       |                                                                                                    |
| 습 Home About Orders & Circulars CAA CAA- FAQ's Online Services FAQ's Act / Rules / Regulation 🗸 Contact |                                                                                                    |
| The scroll message suggests what's new of the portal.                                                   | Click here on the main menu<br>portion which has different<br>menu items.                                                                                                    |
| HICS BOOK                                                                                               | ersons may apply by clipt tanguage +A A -A                                                                                                    |
| भारतीय नागरिकता ऑनलाइन पोर्टल<br>Indian Citizenship Online Portal                                       | Осна на Страния Страния С |
|                                                                                                    | t                                                                                                    |

The main menu portion is having the different menu items Home, About, Orders & Circulars, CAA, CAA-FAQ, Online Services, FAQ's, Act/Rules/Regulation and contact. All the items of menu are clickable.

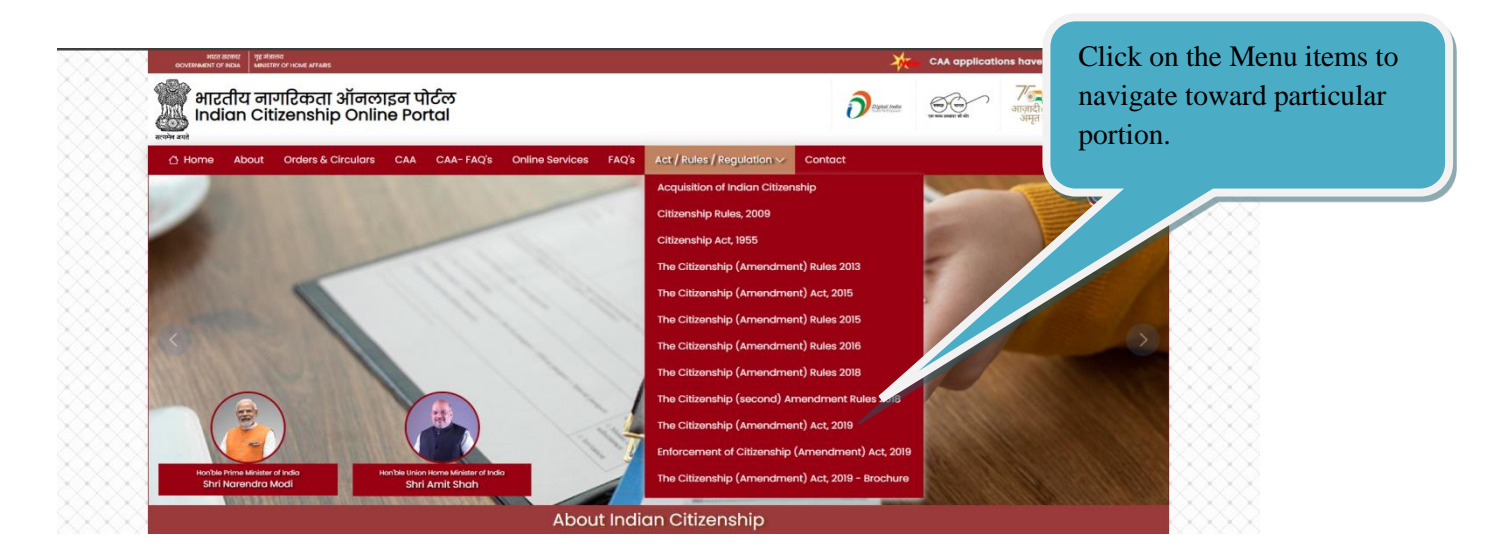

On clicking on any of the menu item, the screen navigates to that particular portion. One can click and see the behavior that is described.

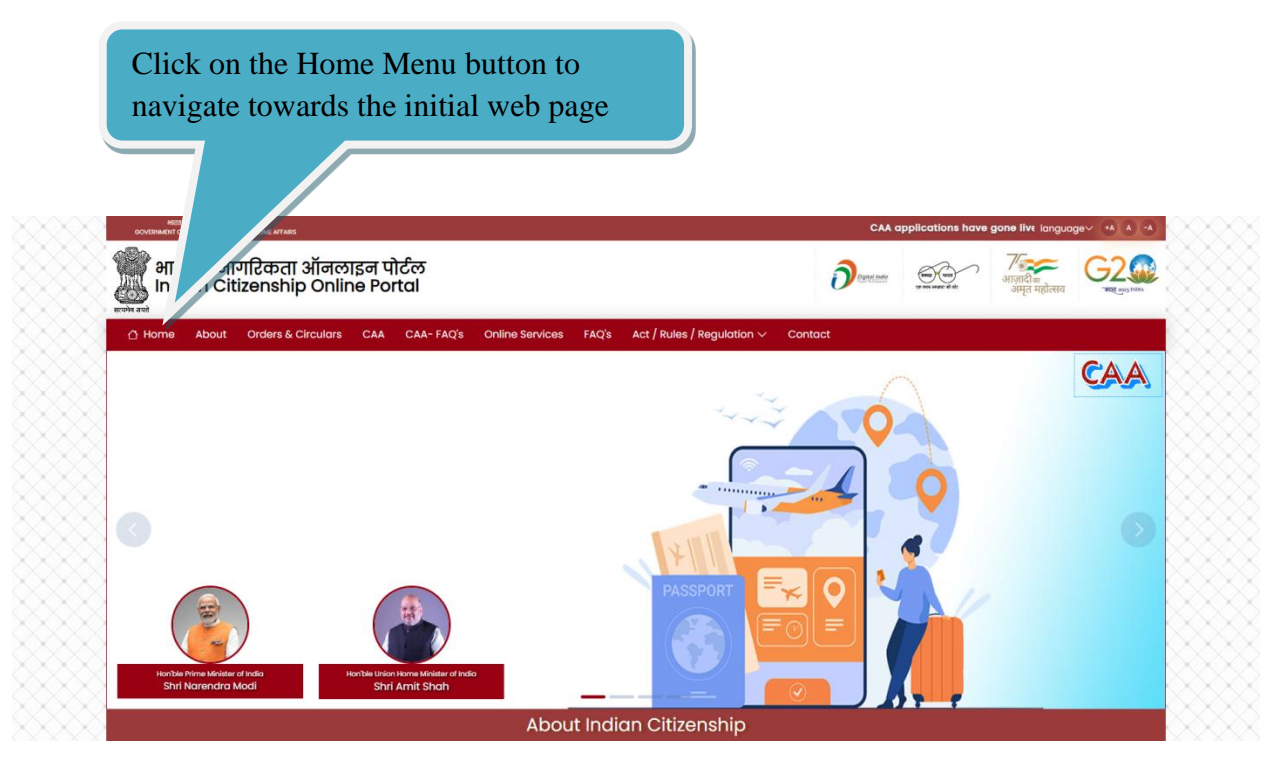

On clicking the menu item Home button, the initial web page appears from wherever we are.

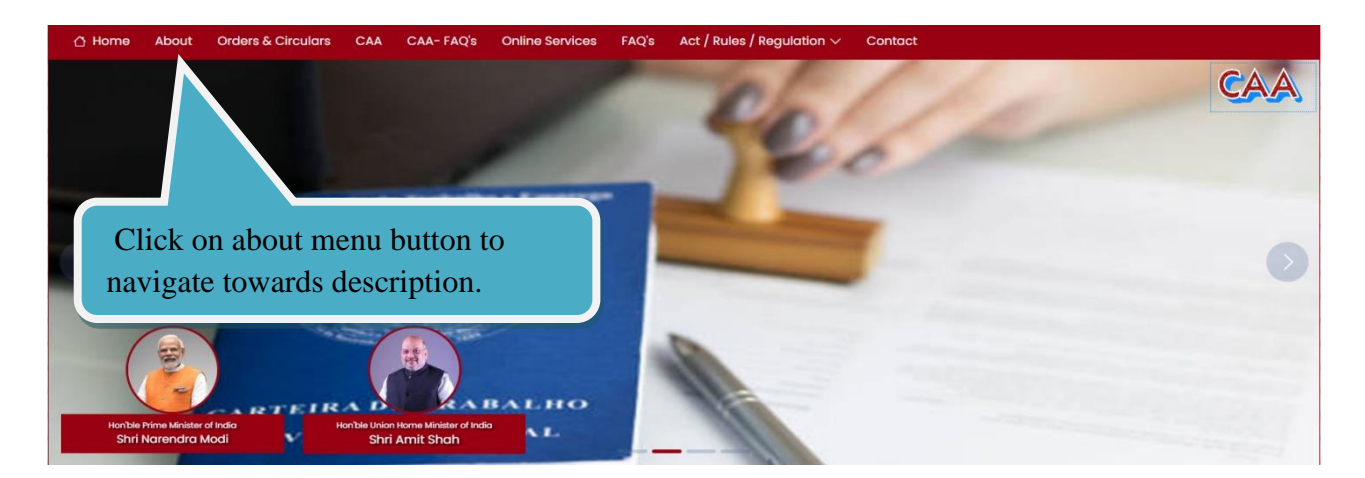

On clicking about, the web navigates to about description portion of web page.

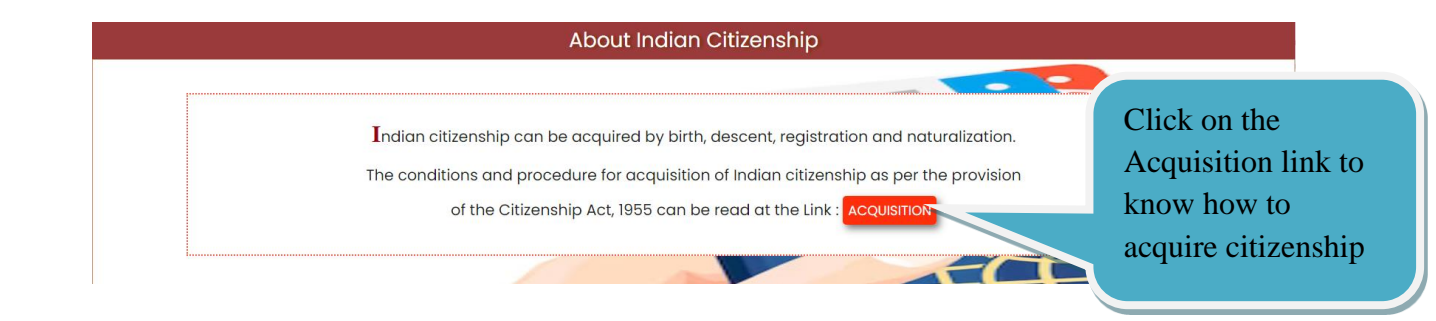

About is a description of what Indian Citizenship is and the link to know the details of how to acquire Indian Citizenship if the person is foreigner.

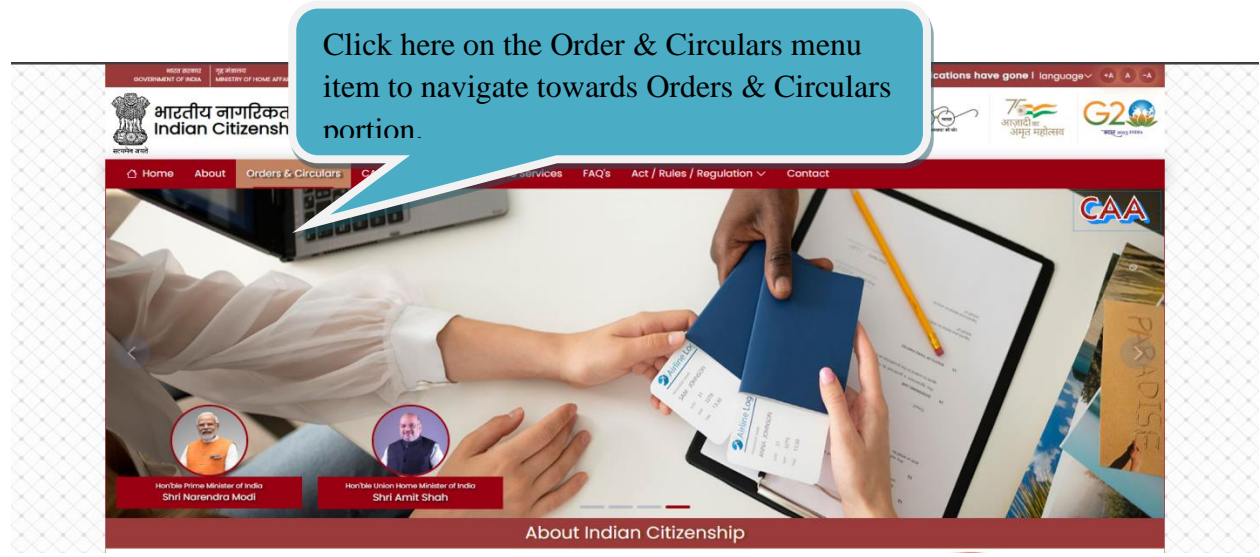

On clicking Orders & Circulars, the web navigates to Orders & Circulars portion of web page.

Click here on the link for new notices that get issued appearing at the top of the list.

#### Orders and Circulars

- Delegation of power to the District Collectors of North and South Goa-reg.
- Delegation of powers of the Central Government for registration as a citizen of India Under Section 5 or for grant of certificate of Naturalisation Under Section 6 of the Citizenship Act, 1955 in respect of any person belonging to specified minority community in Afghanistan, Bangladesh or Pakistan, to Collectors of 13 Districts and Home Secretaries of 2 States
- Clarification sought by DM, Jodhpur regarding granting citizenship to minority migrants from Pakistan.
- Delegation of powers to grant citizenship to collectors of 16 districts and Secretary(Home) of 7 states till further orders.
- F Reduction in fees and delegation of power to sign the application and taking oath of allegiance to SDMS with respect to person belonging to minority community in Afghanistan, Bangladesh and

Orders and Circulars are the notices that have been issued by officials of home ministry. Whenever the new notice gets issued, the same would appear at the top of the list of orders and circulars. One can click on individual links to download the copy of notice to read.

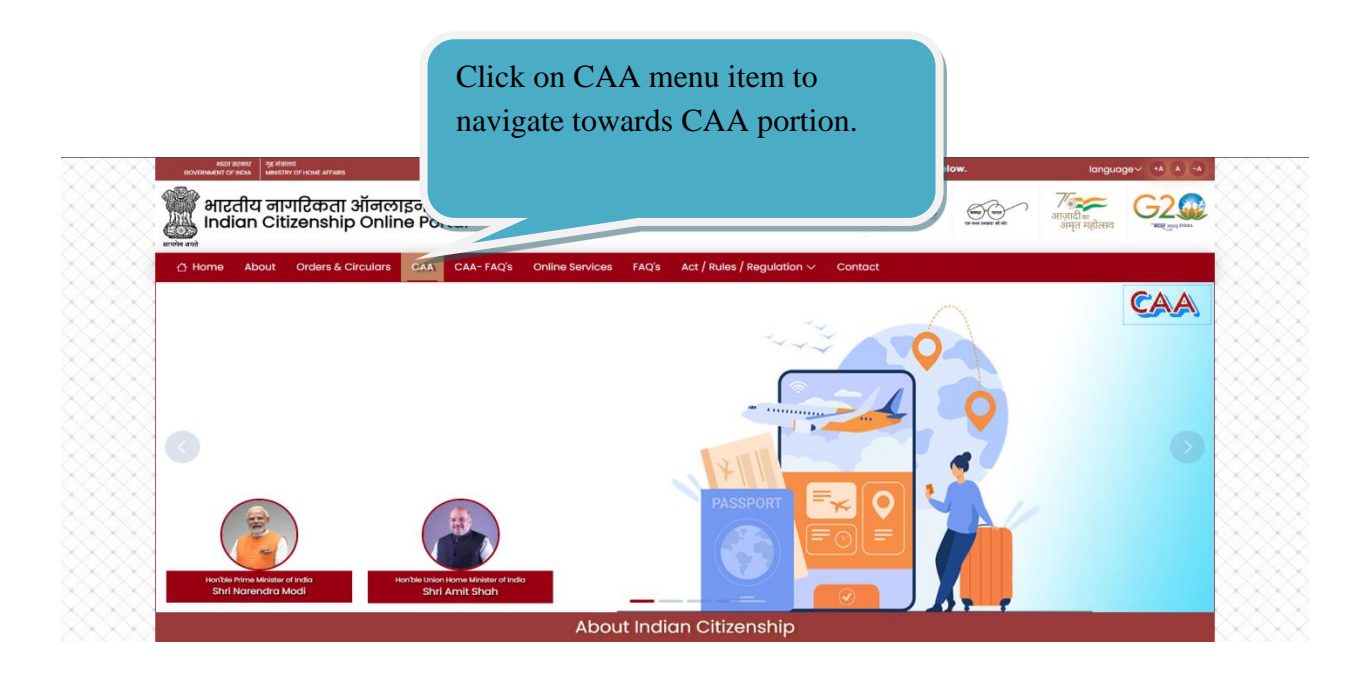

On clicking CAA, the web navigates CAA portion of web page

Click here to navigate to the login page to Online Services - Citizenship Amendment Act (CAA) fill and submit the application Acquisition of Indian citizenship A special provision exists for the submission of applications for Indian Citizenship under the Citizenship Amendment Act of 2019. It is specifically for certain individuals who entered India on or before 31st December, 2014 and nationals of Pakistan, Afghanistan, or Bangladesh. **Click to Submit Application for** For more detailed information, individuals may refer to the provisions outlined in the Citizenship Act of 1955 Indian Citizenship Under CAA, Individuals who wish to submit an application must have their own unique email ID and mobile 2019. numbe Applicant may click on button "click to submit application for Indian Click on the provision link to and log in using your personal email ID and mobile number You may click here to view provisions of CAA. know what all documents are needed while filling and submitting the form.

CAA portion of web page is the place where individuals could submit applications for citizenship under Citizenship Amendment Act, 2019. One can read what it is, who are eligible and what are the provisions and what are the documents that are needed while filling and submitting the form. The details can be read by downloading the document provided at **link click here to view provisions of CAA**. This helps individuals who are going to submit the online form for application for Indian Citizenship under CAA, 2019. Clicking on "Click to submit Application for Indian Citizenship under CAA, 2019" button, the login page appears. The page itself is a self-explanatory.

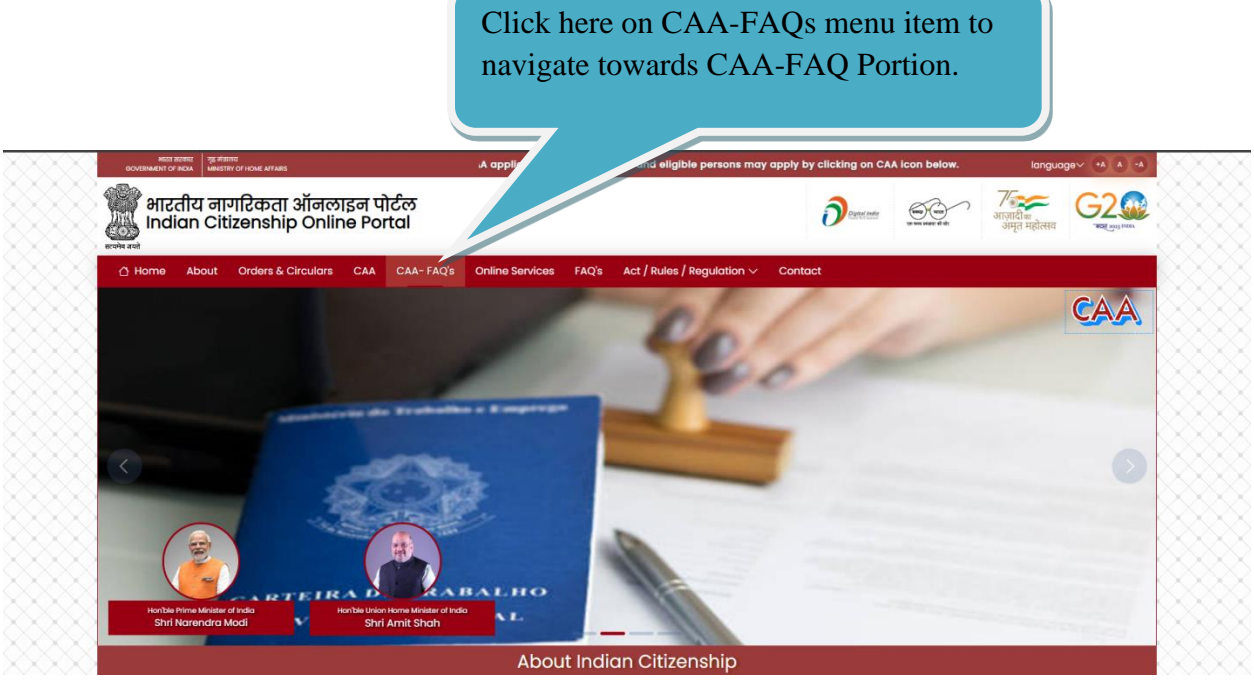

On clicking CAA-FAQ, the web navigates CAA-FAQ portion of web page

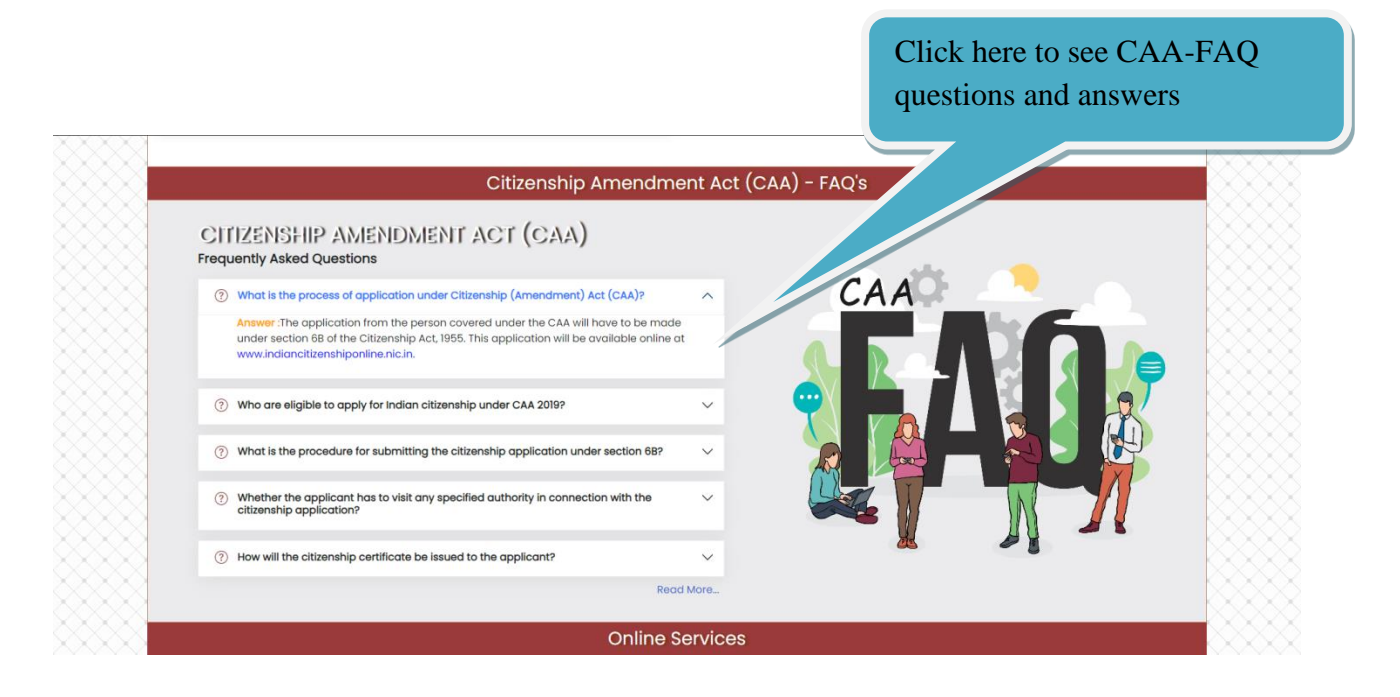

CAA-FAQ portion of web page helps to see the frequently asked questions or doubts the individuals have. These FAQ are specific to CAA, 2019.

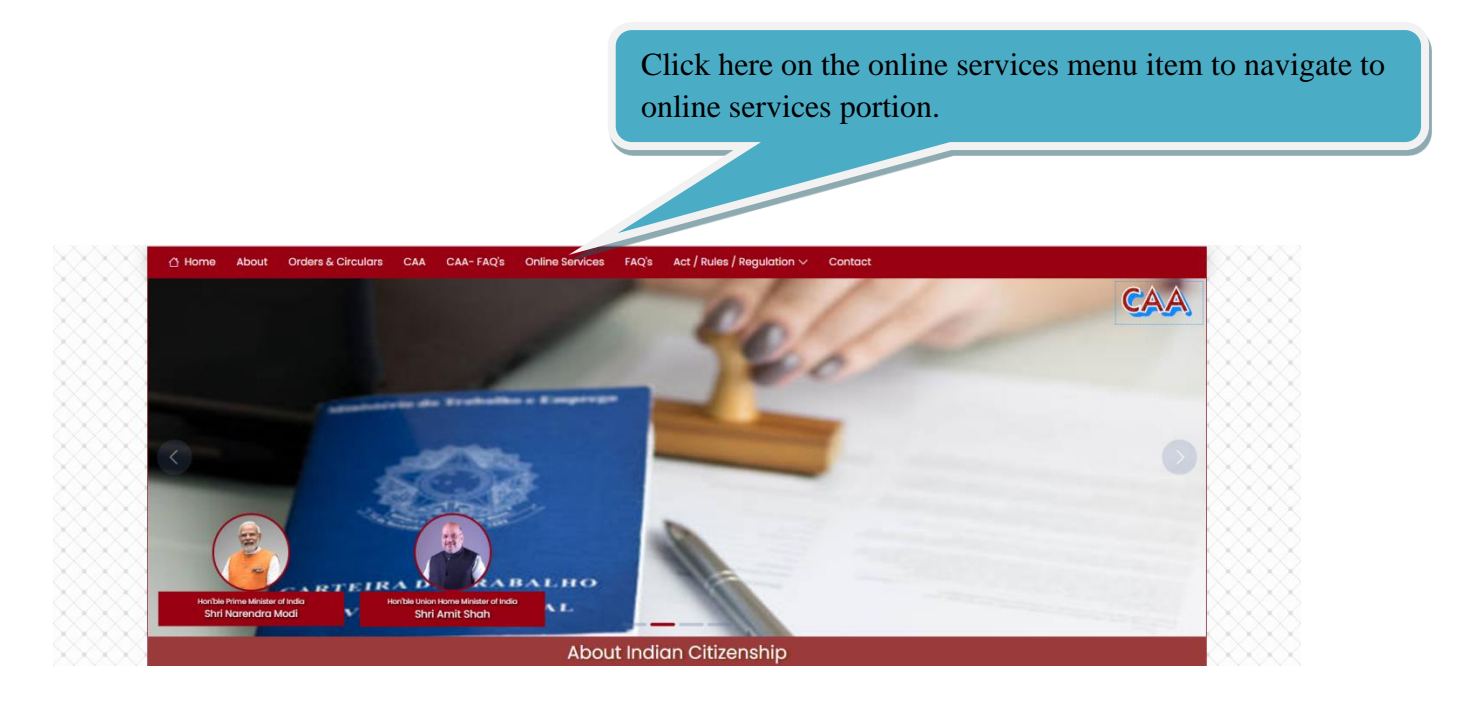

On clicking online services, the web page navigates online services portion of web page.

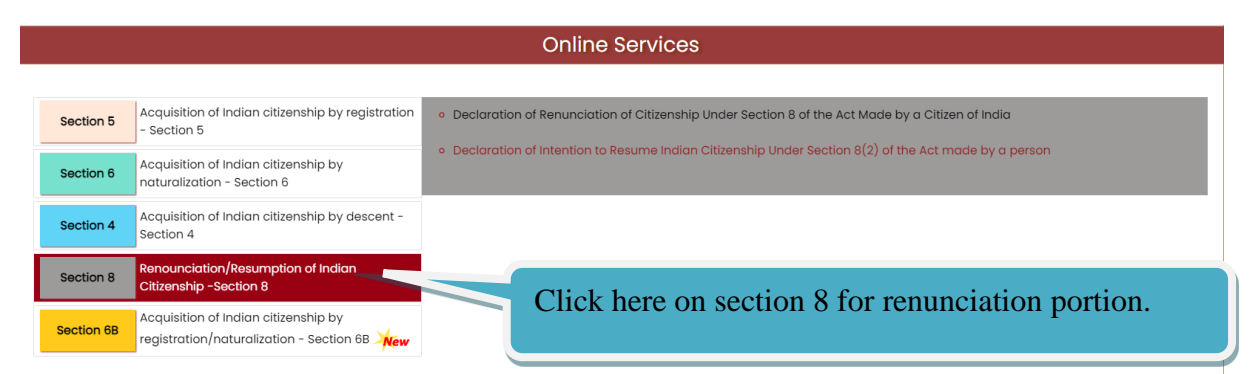

Online Services portion of web page is where the persons who are not covered under CAA, 2019 can submit the applications for Indian Citizenship and other online services such as birth registrations of minor child at abroad, and renunciation of Indian Citizenship. Basically, all other foreigners who are not covered under CAA, 2019 will apply for Indian Citizenship from this portion of web page and the Indians who would like to submit application for registering the birth of their newly born baby where the birth happens in foreign country and not in India. Similarly, the Indians who would like to submit application for renounce Indian Citizenship in order to acquire new foreign Citizenship or acquired already.

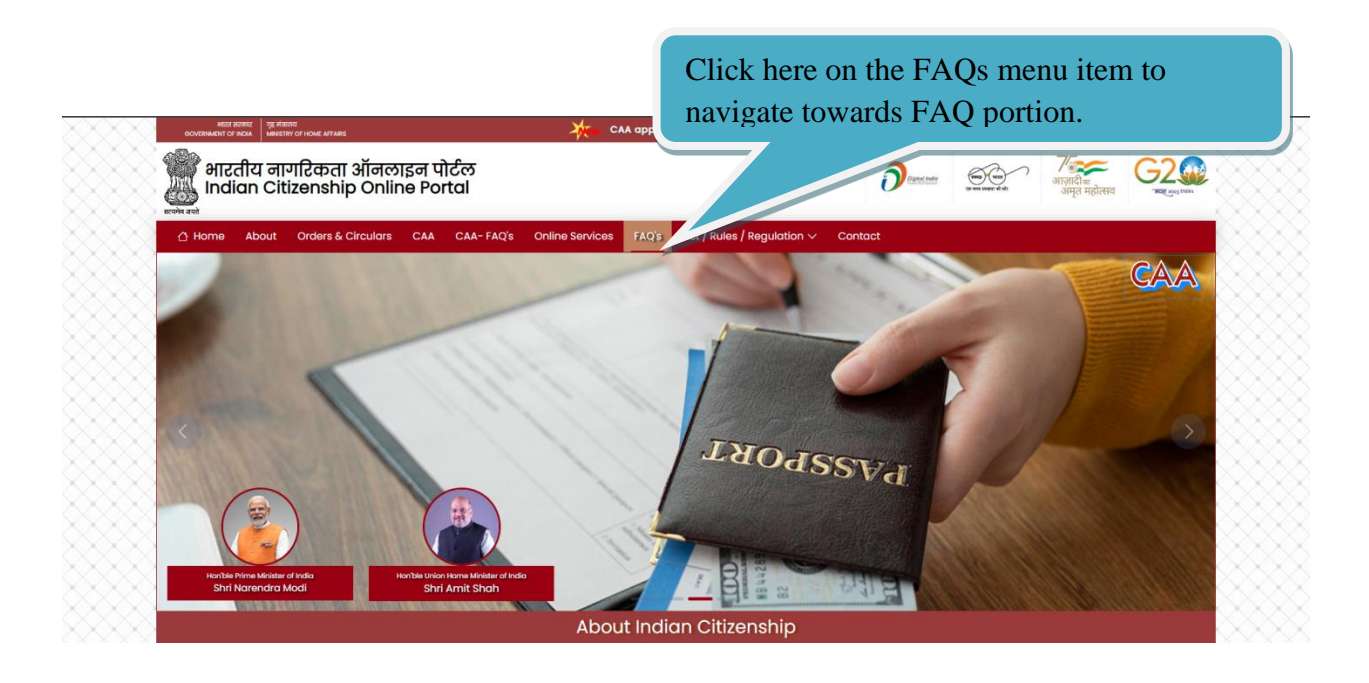

On clicking FAQ, the web page navigates FAQ portion of web page.

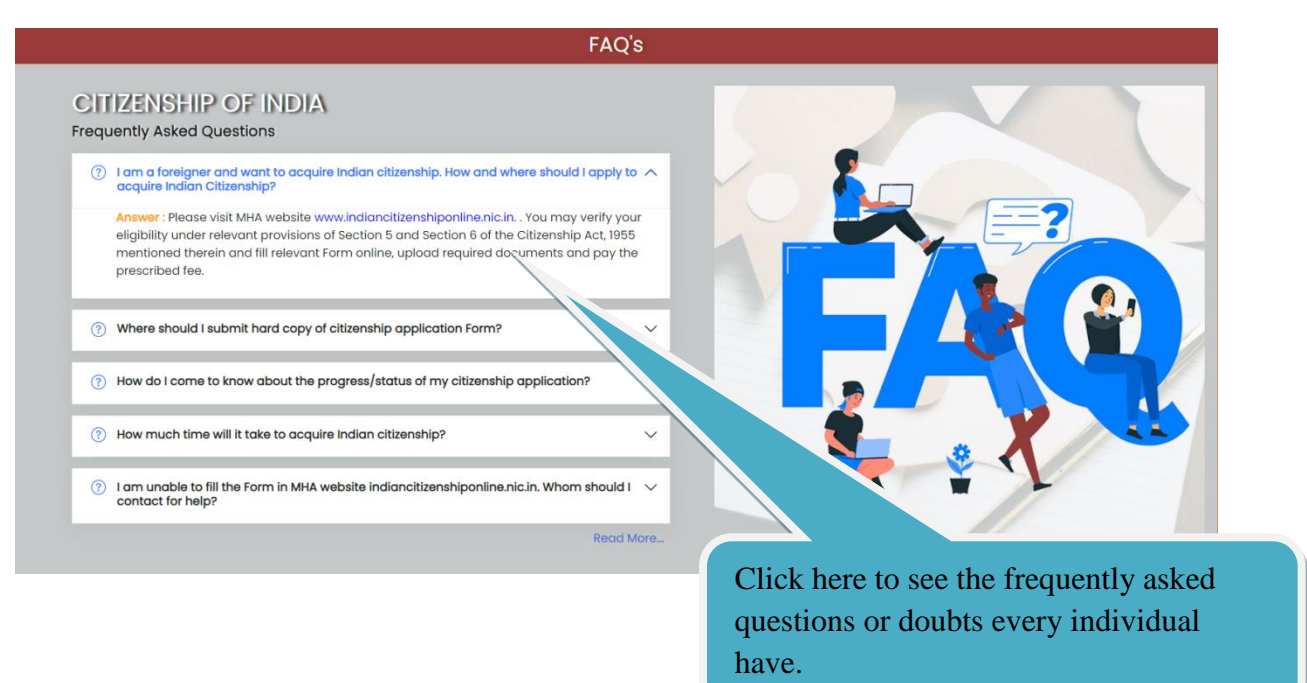

FAQ portion of web page helps to see the frequently asked questions or doubts the individuals have. These FAQ are general FAQ for those who are not covered under CAA, 2019. These are more related to online services.

Click here on Act/Rules/Regulation menu item which shows drop down list which has multiple sub items

| NGT RETER V 20 FRETE<br>OCVERNMENT OF ROX.<br>WIRSTRY OF HOME MYTARS | CAA applications have good and a language A A A                                                                                                    |
|----------------------------------------------------------------------|----------------------------------------------------------------------------------------------------|
| भारतीय नागरिकता ऑनलाइन पोर्टल<br>Indian Citizenship Online Portal    | र असमा होतात जिल्ला के स्ट्राय के स्ट्राय के स |
| ① Home About Orders & Circulars CAA CAA-FAQ's Online Services FAQ's  | Act / Rules / Regulation >> Contact                                                                                                    |
|                                                                      | Acquisition of Indian Citizenship                                                                                                    |
|                                                                      | Citizenship Rules, 2009                                                                                                    |
|                                                                      | Citizenship Act, 1955                                                                                                    |
|                                                                      | The Citizenship (Amendment) Rules 2013                                                                                                    |
|                                                                      | The Citizenship (Amendment) Act, 2015                                                                                                    |
| XXX _ manage M / / / / / /                                           | The Citizenship (Amendment) Rules 2015                                                                                                    |
|                                                                      | The Citizenship (Amendment) Rules 2016                                                                                                    |
|                                                                      | The Citizenship (Amendment) Rules 2018                                                                                                    |
|                                                                      | The Citizenship (second) Amendment Rules 2018                                                                                                    |
|                                                                      | The Citizenship (Amendment) Act, 2019                                                                                                    |
|                                                                      | Enforcement of Citizenship (Amendment) Act, 2019                                                                                                    |
| Honble Prime Minister of India<br>Shri Narendra Modi Shri Armit Shah | The Citizenship (Amendment) Act, 2019 - Brochure                                                                                                    |
| About Indi                                                           | an Citizenship                                                                                                    |

On clicking Act/Rules/Regulation, it shows drop down list. It has multiple sub items. One can see here the act, rules and other relevant documents. Clicking on individual items gives the relevant document where individual can read and understand.

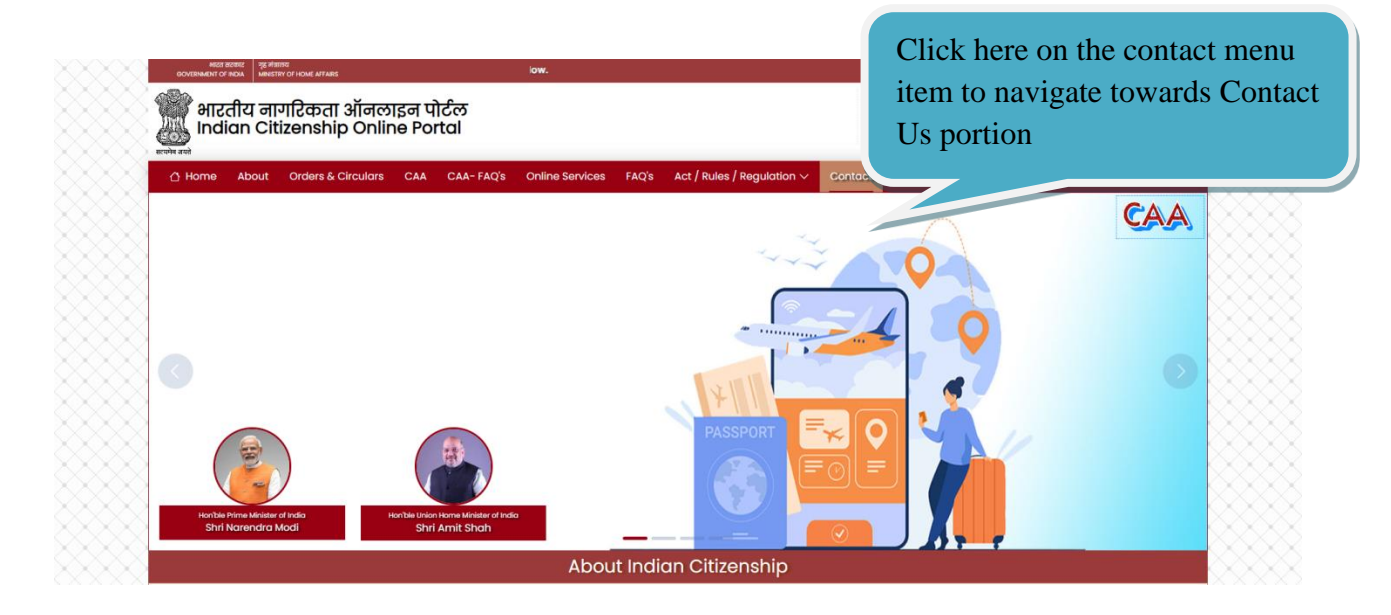

On Clicking Contact, the web page navigates Contact us portion of web page.

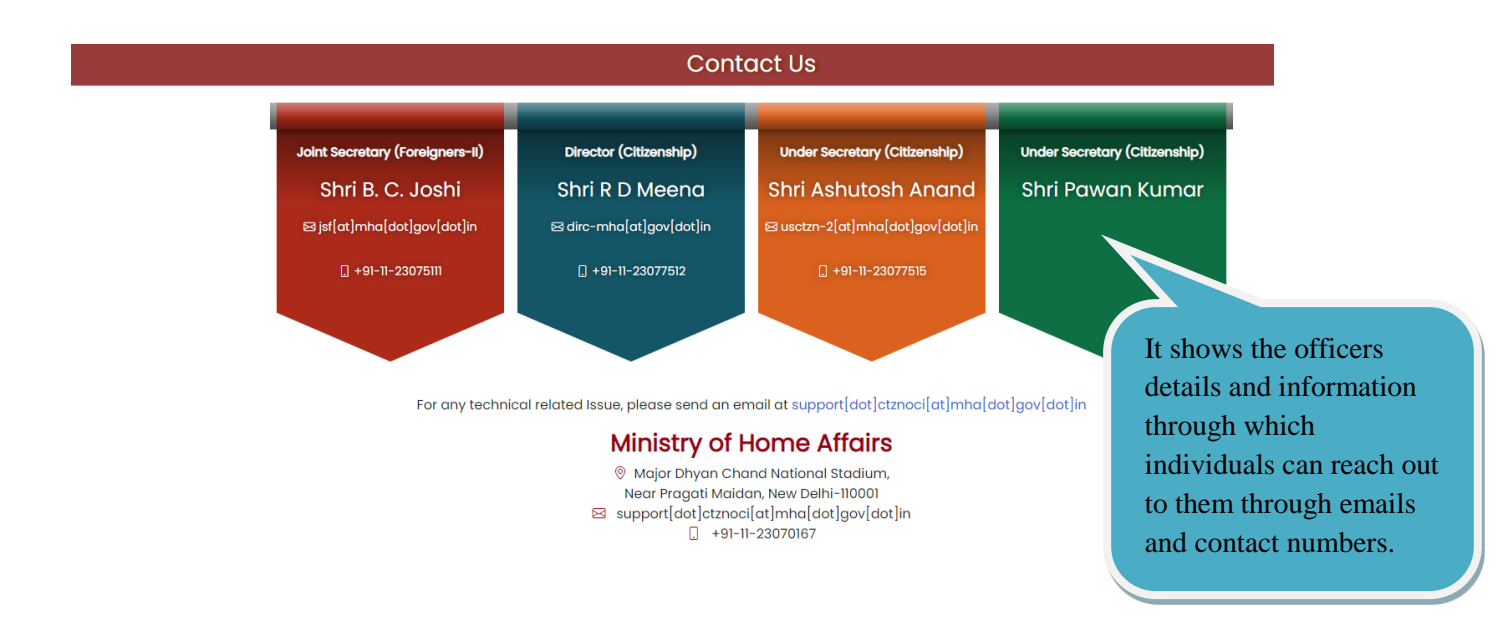

Contact us portion where the officials who are processing submitted applications and the officers who are currently involved and looking after the policy matters and etc. Individuals may reach out to them through emails where the email ID of the officer is listed here. The page listed the officer's name, designation, email ID and Office Land Line Number. This portion also shows the address of the office of these officials. This portion also suggests where to contact in case of technical challenge in filling and submitting online form.